# **Easy Control Box**

DeutschBenutzerhandbuch ECBEasy Control BoxFrançaisGuide de l'utilisateur ECBEasy Control BoxNederlandsHandleiding ECBEenvoudige besturingskast

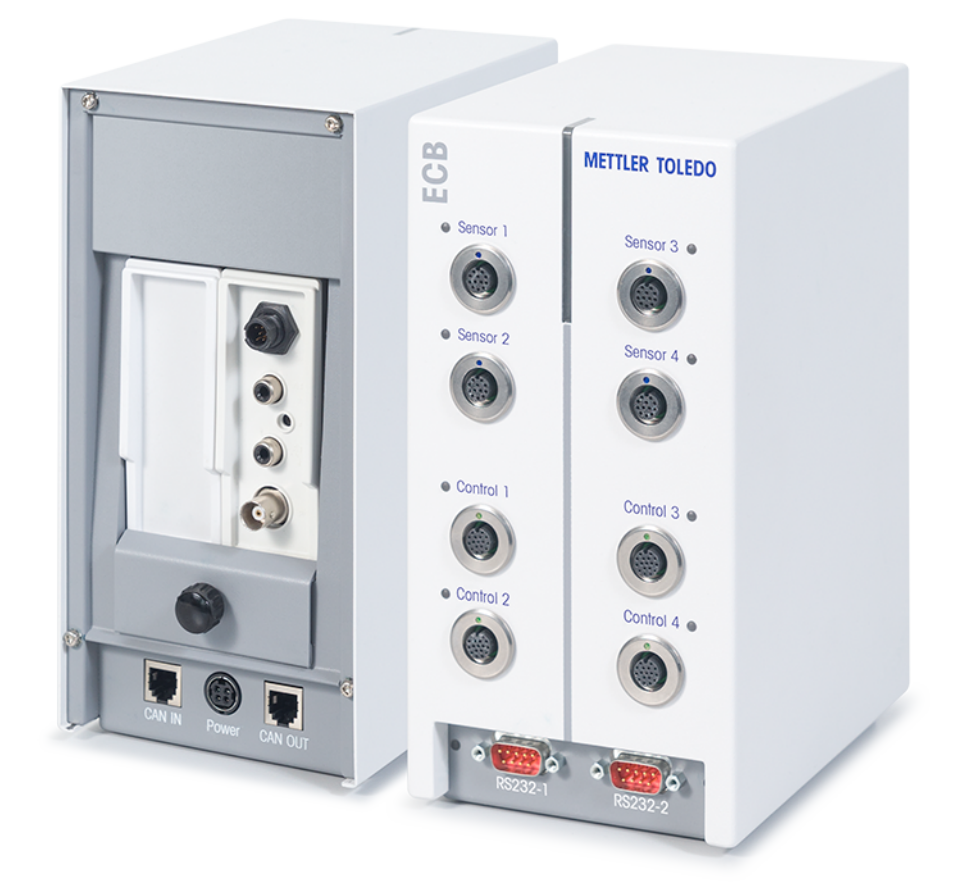

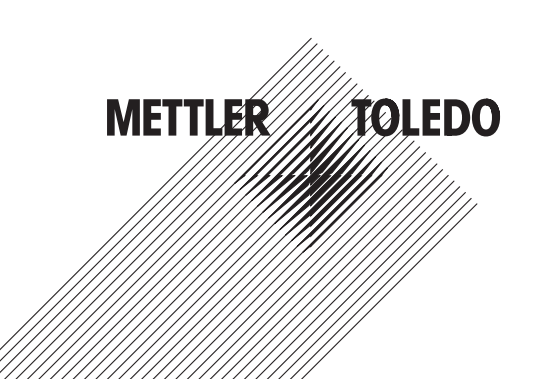

Benutzerhandbuch ECB

Guide de l'utilisateur ECB

Handleiding **ECB** 

Deutsch

Français

Nederlands

## Inhaltsverzeichnis

| 1  | Einführung                                                           | 3  |
|----|----------------------------------------------------------------------|----|
|    | 1.1 Lieferumfang                                                     | 3  |
|    | 1.2 Kontrolle bei Erhalt                                             | 4  |
| 2  | Sicherheitshinweise                                                  | 5  |
|    | 2.1 Definition von Warnsignalen und Symbolen                         | 5  |
|    | 2.2 Bestimmungsgemäße Verwendung                                     | 5  |
|    | 2.3 Produktspezifische Sicherheit                                    | 5  |
| 3  | Übersicht                                                            | 7  |
| 4  | Befestigen der ECB an der Laborstange                                | 8  |
| 5  | Einrichten der ECB                                                   | g  |
| 6  | Zuordnung von EasyMax-Anschlüssen                                    | 10 |
| 7  | SmartConnect-Sensoranschlüsse                                        | 11 |
|    | 7.1 Anschließen des Kabels an den SmartConnect-Anschluss             | 11 |
|    | 7.2 Justieren der Drucksensoren                                      | 11 |
| 8  | pH-Modul                                                             | 13 |
| 9  | Gravimetrisches Dosieren                                             | 15 |
|    | 9.1 Konfigurationseinstellungen bei METTLER TOLEDO Waagen einstellen | 17 |
| 10 | Volumetrisches Dosieren                                              | 19 |
| 11 | Wartung                                                              | 21 |
|    | 11.1 Reinigen und Dekontaminierung                                   | 21 |
|    | 11.2 Kalibrierung und Justierung                                     | 21 |
|    | 11.3 Trennen des AC-Netzadapters                                     | 21 |
|    | 11.4 Entsorgung                                                      | 21 |
| 12 | Technische Daten                                                     | 22 |
|    | 12.1 Allgemein                                                       | 22 |
|    | 12.2 Spezifikationen der Schnittstellen                              | 22 |
| 13 | CE-Zertifizierung                                                    | 24 |
|    | 13.1 ECB Declaration of conformity 20160006                          | 24 |

## 1 Einführung

Herzlichen Glückwunsch zum Erwerb der Easy Control Box (in den nachfolgenden Kapiteln ECB genannt). Mit diesem Gerät lassen sich die Sensor- und Steuerfunktionen von METTLER TOLEDO Thermostaten erweitern.

Die Easy Control Box wird von folgenden Hauptgeräten unterstützt:

- EasyMax 402 (Basic/Basic Plus/Advanced)
- EasyMax 102 (Basic/Basic Plus/Advanced)
- OptiMax 1001
- RX-10

Die ECB bietet folgende Vorteile:

- Sie unterstützt verschiedene Sensoren
- Sie ermöglicht die gravimetrische Dosierung
- Sie ermöglicht die volumetrische Dosierung (Pumpen von Drittanbietern, die mit der TTL-Schnittstelle kompatibel sind)
- Sie ermöglicht die Messung des pH-Werts mit dem zusätzlichen SevenExcellence™ pH-Modul

Eine Easy Control Box kann an ein Hauptgerät angeschlossen und über den Touchscreen gesteuert werden. Die Easy Control Box lässt sich ebenfalls zusammen mit der iControl oder der iC Data Center Software verwenden.

### 1.1 Lieferumfang

Die folgenden Teile sind im ECB-Kit (Bestellnummer: 30212440) enthalten

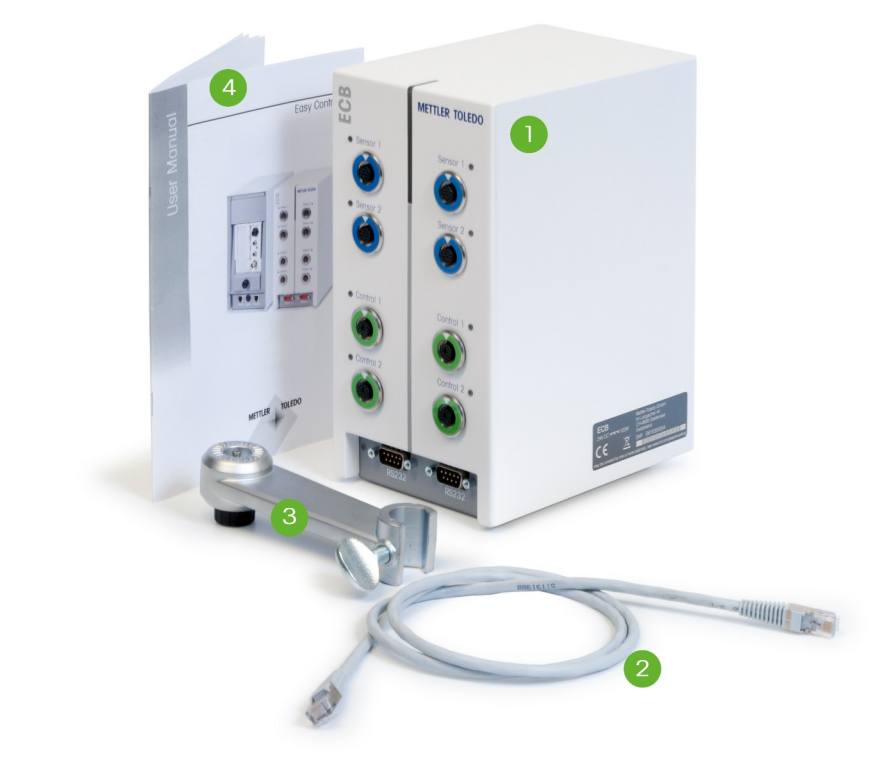

| Nummer | Bestellnummer | Anzahl | Bezeichnung                |
|--------|---------------|--------|----------------------------|
| 1      | 30303439      | 1      | ECB                        |
| 2      | 51191988      | 1      | CAN-Kabel (1 m)            |
| 3      | 30281496      | 1      | Laborstangenhalter         |
| 4      | 30332212      | 1      | Benutzerhandbuch           |
|        | 30034475      | 2      | SevenExellence™ Blindmodul |

Wenden Sie sich bei einem fehlenden Teil an Ihren zuständigen Support.

### 1.2 Kontrolle bei Erhalt

Überprüfen Sie das Gerät direkt nach Erhalt auf folgende Aspekte:

- Die Verpackung befindet sich in gutem Zustand.
- Der Inhalt zeigt keine Anzeichen von Schäden (z. B. zerbrochene Abdeckungen, Kratzer usw.)
- Der Inhalt ist vollständig (siehe [Lieferumfang ▶ 3]).

Falls eine Bedingung nicht erfüllt ist, wenden Sie sich an Ihren zuständigen Support.

## 2 Sicherheitshinweise

Die ECB wurde für die in dieser Bedienungsanleitung dokumentierten Anwendungen und vorgesehenen Verwendungszwecke getestet. Dies befreit Sie jedoch nicht von der eigenen Prüfung des von METTLER TOLEDO gelieferten Produktes auf seine Eignung für die von Ihnen beabsichtigten Verfahren und Zwecke. Daher sollten Sie die Sicherheitshinweise zu Ihrem eigenen Schutz und für einen einwandfreien Betrieb beachten.

### 2.1 Definition von Warnsignalen und Symbolen

Sicherheitshinweise sind mit Signalwörtern und Symbolen gekennzeichnet. Sie kennzeichnen Sicherheitsrisiken und Warnungen. Die Missachtung der Sicherheitshinweise kann zu persönlicher Gefährdung, Beschädigung des Geräts, Fehlfunktionen und falschen Ergebnissen führen.

#### Signalwörter

| GEFAHR   | Kennzeichnung einer unmittelbaren Gefahr mit hohem Risiko, die mögli-<br>cherweise schwere oder tödliche Verletzungen zur Folge haben kann,<br>wenn sie nicht vermieden wird. |
|----------|----------------------------------------------------------------------------------------------------|
| WARNUNG  | Kennzeichnung einer Gefährdung mit mittlerem Risiko, die möglicherweise<br>Tod oder schwere Körperverletzung zur Folge haben kann, wenn sie nicht<br>vermieden wird.          |
| Vorsicht | Kennzeichnung einer gefährlichen Situation mit niedrigem Risiko, die<br>leichte oder mittelschwere Verletzungen zur Folge hat, wenn sie nicht ver-<br>hindert wird.           |
| HINWEIS  | Eine gefährliche Situation mit niedrigem Risiko, die Schäden am Gerät<br>oder Eigentum oder Datenverlust zur Folge hat.                                                       |
| Hinweis  | (kein Symbol)<br>allgemeine Informationen zum Produkt.                                                                                                    |

#### Bedeutung der Sicherheitssymbole

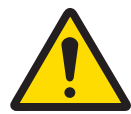

Allgemeine Gefahren

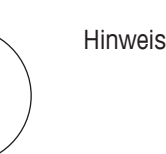

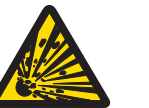

Explosion

### 2.2 Bestimmungsgemäße Verwendung

Die ECB ist eine Steuerbox, die in Verbindung mit einem METTLER TOLEDO Thermostat verwendet wird. Sie unterstützt analoge Sensoren anderer Hersteller und ermöglicht die volumetrische und gravimetrische Dosierung.

Bedienen und verwenden Sie Ihr Gerät nur unter Berücksichtigung der Anweisungen in diesem Handbuch. Verwenden Sie es nur zusammen mit den in dieser Dokumentation angegebenen Geräten.

Jegliche anderweitige Verwendung, die über die Grenzen der technischen Spezifikationen hinausgeht, gilt ohne schriftliche Absprache mit der Mettler-Toledo GmbH als nicht bestimmungsgemäß.

## 2.3 Produktspezifische Sicherheit

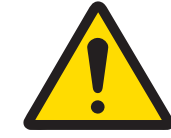

### 🗥 WARNUNG

#### Steuerung von Ventilen

Treffen Sie geeignete Massnahmen, wenn Sie Ventile verwenden, die nicht von METTLER TOLEDOunterstützt werden. Falls Elektromagnete angeschlossen sind, kann es an den Ausgangsschaltungen der Ventilausgänge zu Schwingungen kommen. In diesem Fall bleiben die Ventile geöffnet, was in bestimmten Anwendungen zu einer gefährlichen Situation führen kann.

- Schließen Sie neben dem Ventil kein RC-Glied an.
- ⇒ Berücksichtigen Sie den nachstehenden Schaltplan, wenn Sie ein RC-Glied anschließen möchten.

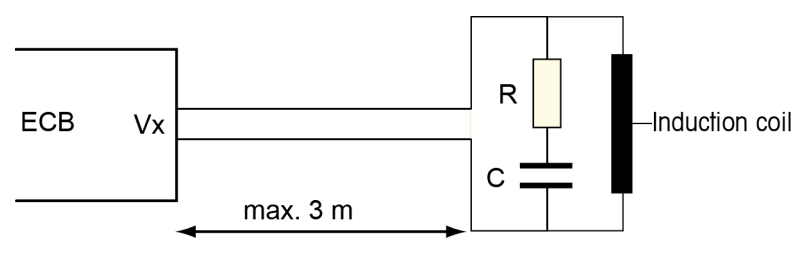

#### Betriebssicherheit

Sie sind bei jeder verwendeten Gerätekonfiguration dafür verantwortlich, dass das gesamte System bei einem Ausfall der Stromversorgung sicher ist und die derzeit stattfindende Reaktion nicht außer Kontrolle geraten kann.

#### Standortanforderungen

Das Gerät wurde für den Betrieb in gut belüfteten Innenräumen entwickelt. Schliessen Sie folgende Umwelteinflüsse aus:

- Bedingungen, die von den in den technischen Daten angegebenen Umgebungsbedingungen abweichen
- Starke Vibrationen
- Direkte Sonneneinstrahlung
- Korrosive Gasatmosphäre
- Explosionsfähige Atmosphären durch Gase, Dämpfe, Nebel, Staub und entflammbaren Staub
- Starke elektrische oder magnetische Felder

#### Hinweis zu austretenden Gasen

Aus dem Produkt treten keine Gase aus, die einer Person oder dem Produkt Schaden zufügen können.

# 3 Übersicht

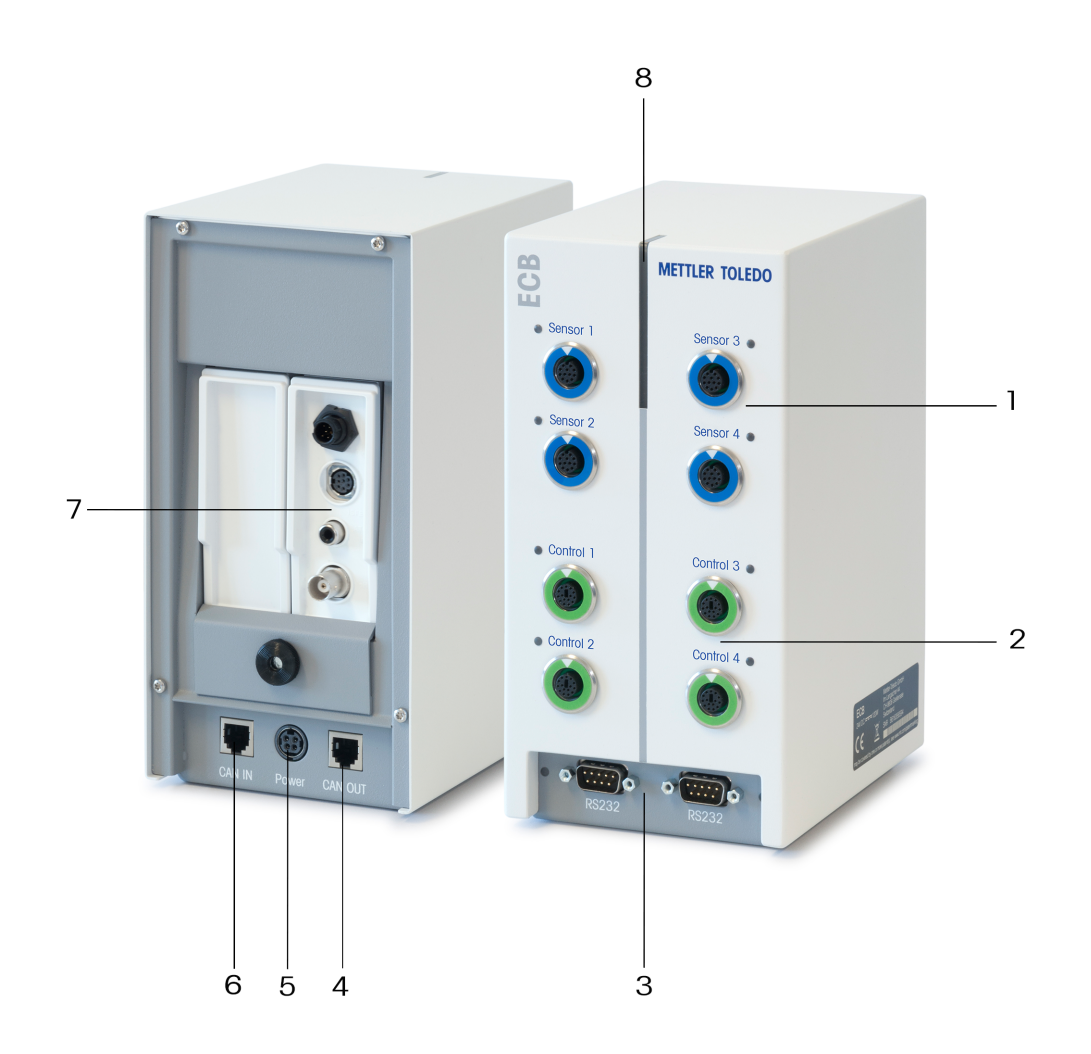

| 1 | 4x SmartConnect-Sensoranschlüsse          | 2 | 4x SmartConnect-Steueranschlüsse |
|---|-------------------------------------------|---|----------------------------------|
| 3 | 2x RS232 für METTLER TOLEDO Waagen        | 4 | CAN-Bus OUT (Ausgang)            |
| 5 | Anschluss für optionalen AC-Netzadapter   | 6 | CAN-Bus IN (Eingang)             |
| 7 | Steckplatz für SevenExcellence™ pH-Module | 8 | Statuslight™                     |

## 4 Befestigen der ECB an der Laborstange

Dieser Schritt ist optional, Sie können die ECB auch auf eine beliebige Fläche stellen.

1 Schrauben Sie den Laborstangenhalter an die Laborstange.

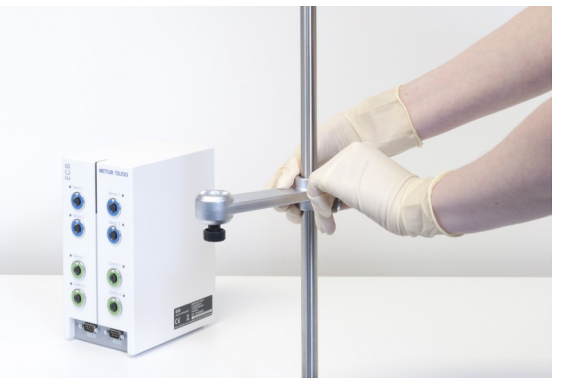

2 Befestigen Sie die ECB an dem Laborstangenhalter.

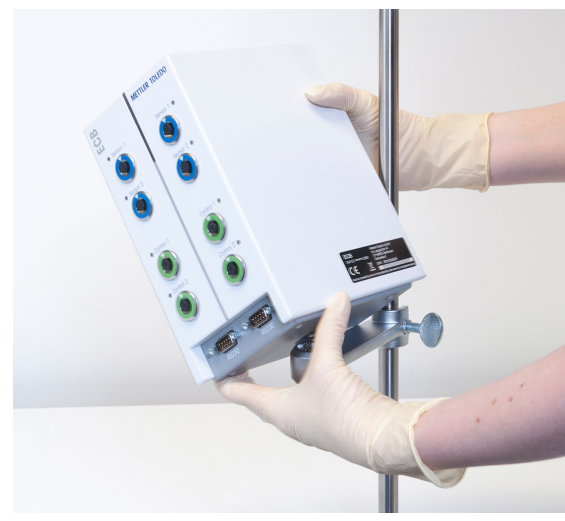

## 5 Einrichten der ECB

#### Anschließen an das Hauptgerät

 Schließen Sie das CAN-Kabel an den CAN IN-Anschluss der ECB und schließen Sie das andere Ende des Kabels an ein Hauptgerät oder ein anderes CAN-Gerät, das an ein Hauptgerät angeschlossen ist.

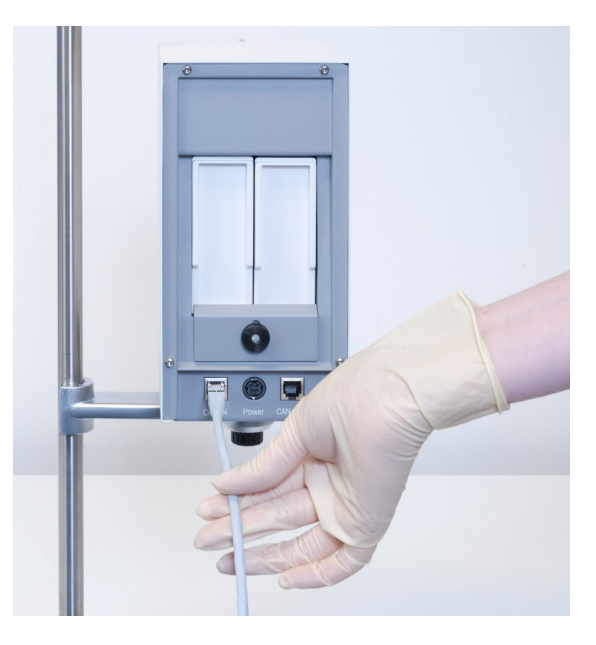

#### Anschließen des AC-Netzadapters an die ECB

Falls die angeschlossenen CAN-Geräte mehr Strom benötigt, als vom Hauptgerät geliefert wird, wird auf dem Touchscreen eine Meldung angezeigt.

Gehen Sie wie folgt vor, um den AC-Netzadapter an die ECB anzuschliessen.

- 1 Schließen Sie den AC-Netzadapter an der Rückseite der ECB an.
- 2 Achten Sie darauf, dass der Pfeil auf dem Stecker nach oben zeigt.
- 3 Schliessen Sie den für das Land zugelassenen Stecker an das Stromnetz an.

Hinweise zum ordnungsgemäßen Trennen vom Stromnetz finden Sie hier: [Trennen des AC-Netzadapters ▶ 21].

#### Herunterladen der Firmware

Die Firmware wird automatisch vom Hauptgerät auf die ECB übertragen. Während der Übertragung leuchtet die ECB-Statusleuchte weiss.

#### Sehen Sie dazu auch

Trennen des AC-Netzadapters [> 21]

## 6 Zuordnung von EasyMax-Anschlüssen

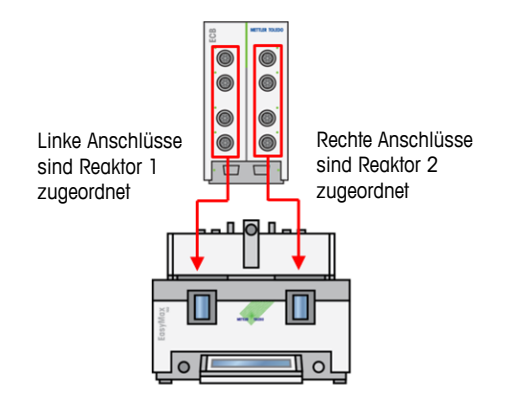

Beim EasyMax-System wird die ECB aufgeteilt. Dies erfolgt automatisch, wenn Sie ein EasyMax-System daran anschließen.

## 7 SmartConnect-Sensoranschlüsse

Die Sensoranschlüsse dienen zum Anschließen von Analogsensoren anderer Hersteller an die ECB. Die ECB hat vier Sensoranschlüsse. Von der ECB lassen sich folgende Signale lesen:

- Temperatur (Pt100)
- Strom (mA)
- Spannung (V)

Die im Lieferumfang enthaltenen Kabel sind sofort einsatzbereit. Technische Daten wie Konfiguration und Verlötung der Kabel sind im Benutzerhandbuch zu SmartConnect-Kabeln (30260711) angegeben.

#### Verfügbare SmartConnect-Sensorkabel

| Bestellnr. | Produktbeschreibung                                  | Unterstützte Signalty-<br>pen |  |  |
|------------|------------------------------------------------------|-------------------------------|--|--|
| 30267163   | SmartConnect-Pt100-Kabel mit losen Enden             | Pt100                         |  |  |
| 30267165   | Allgemeines SmartConnect-Sensorkabel mit losen Enden | Pt100, Strom, Spannung        |  |  |
| 30254779   | SmartConnect LEO3/EV-120-Drucksensorkabel            | Druck über Strom              |  |  |

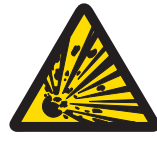

## 🗥 WARNUNG

#### Standarddaten für Leo3/EV-120-Kabel (Bestellnr.: 30254779)

Die Standarddaten für LEO- oder EV-120-Kabel basieren auf einem 300-bar-Sensor. Konfigurieren Sie Ihr Kabel bei Bedarf neu, siehe [Justieren der Drucksensoren > 11].

- 1 Wenn Sie einen Drucksensor mit unterschiedlichen Grenzwerten verwenden, konfigurieren Sie Ihr Kabel gemäß dem Druckbereich entsprechend neu.
- 2 Prüfen Sie, ob der Wert auf dem Touchscreen und auf dem Sensor identisch ist, andernfalls konfigurieren Sie das Kabel neu.

### 7.1 Anschließen des Kabels an den SmartConnect-Anschluss

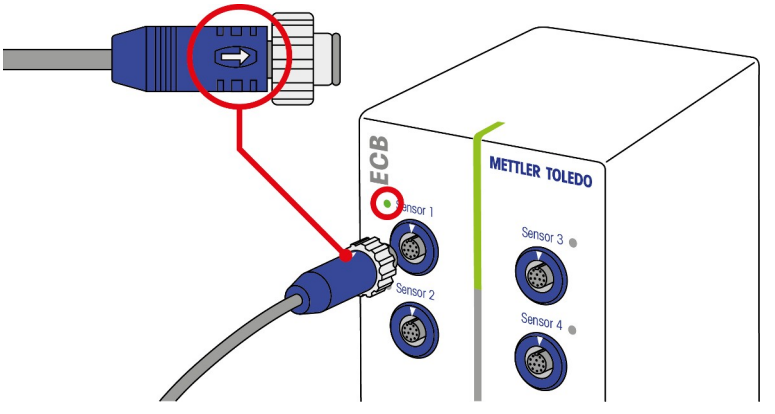

**Hinweis:** Es gibt spezielle Anschlüsse für Sensoren (blau) und für Steuerelemente (grün). Achten Sie darauf, dass die Farbe des Kabelsteckers mit der Farbe des Anschlusses übereinstimmt.

- 1 Damit der Stecker in den Anschluss passt, muss sich der Pfeil am Stecker oben befinden.
- 2 Sobald der Sensor oder das Stellglied einsatzbereit ist, leuchtet die Status-LED (nur beim ECB verfügbar) grün.

### 7.2 Justieren der Drucksensoren

Die Standardwerte für Drucksensoren basieren auf einem 300-bar-Sensor. Somit ist zum Anschließen eines LEO3-Sensors (300 bar) keine Justierung erforderlich. Gehen Sie bei anderen Sensoren wie folgt vor:

- Der Sensor muss zunächst mit dem Kabel verbunden sein, das konfiguriert wird.
- 1 Tippen Sie auf 💩 auf dem Hauptbildschirm.

2 Tippen Sie auf \*ECB.

| OptiMax 1001 7/21/2016 |                   |       |
|------------------------|-------------------|-------|
| Info                   | Geräte-Verwaltung | ð     |
| Ē                      | Tr Sensor         | Aktiv |
| d ×                    | * Dosiereinheiten | >     |
|                        | →* ECB            | >     |
|                        |                   |       |
| ÷                      |                   |       |

- 3 Tippen Sie auf den SmartConnect-Sensoranschluss, an den der Drucksensor angeschlossen ist.
- 4 Tippen Sie auf Sensor justieren, um Ihren Drucksensor neu zu konfigurieren.
- 5 Geben Sie für Gemessener Wert den unteren Grenzwert des Messbereichs (Stromstärke) ein, z. B.
   4 mA. Geben Sie für Referenzwert den Druckwert ein, der dem unteren Grenzwert entspricht, z. B.
   0 bar.

| RX-10 10/6/2016 10:55 |                     |          |
|-----------------------|---------------------|----------|
| Info                  | Erster Justierpunkt | Ĩo       |
| 町                     | Gemessener Wert     | 4.00 mA  |
| ×                     | Referenzwert        | 0.00 bar |

- 6 Tippen Sie auf Weiter.
- 7 Geben Sie für Gemessener Wert den oberen Grenzwert des Messbereichs (Stromstärke) ein, z. B.
   20 mA. Geben Sie für Referenzwert den Druckwert ein, der dem oberen Grenzwert entspricht, z. B.
   4 bar.

| RX-10 6.10.2016 08: |                      |          |
|---------------------|----------------------|----------|
| Info                | Zweiter Justierpunkt | jo       |
| Ē                   | Gemessener Wert      | 20.00 mA |
| <b>K</b>            | Referenzwert         | 4.00 bar |

- 8 Tippen Sie auf Anwenden, um die Daten zu speichern.
- ⇒ Der Druckwert wird nun auf dem Touchscreen angezeigt.

## 8 pH-Modul

#### Installieren des pH-Moduls

Sie können auch das SevenExcellence™ pH/mV-Modul (30034472) oder das SevenExcellence™ pH/ Ionen-Modul (30034471) verwenden. Die Module müssen separat bestellt werden. Die ECB wird mit zwei Blindmodulen geliefert.

#### Hinweis: Es können nur analoge pH-Elektroden angeschlossen werden.

Um die SevenExcellence™ pH-Module zu installieren, gehen Sie wie folgt vor:

- Achten Sie darauf, dass die ECB beim Installieren oder Entfernen eines SevenExcellence™ pH-Moduls nicht an das Stromnetz angeschlossen ist.
- Lösen Sie die Schraube an der Platte auf der Rückseite der ECB, bis sich die Platte herunterschieben lässt.
- 2 Entfernen Sie das Blindmodul.
- 3 Setzen Sie das SevenExcellence™ pH/mV-Modul oder das SevenExcellence™ pH/lonen-Modul ein.
- 4 Schieben Sie die Platte hoch und ziehen Sie die Schraube an der Plattenrückseite an.
- 5 Schalten Sie das Hauptgerät wieder ein.
- ➡ Nun lässt sich mit der ECB der pH-Wert messen. HINWEIS Auch wenn kein pH-Sensor angeschlossen ist, wird ein pH-Wert angezeigt.

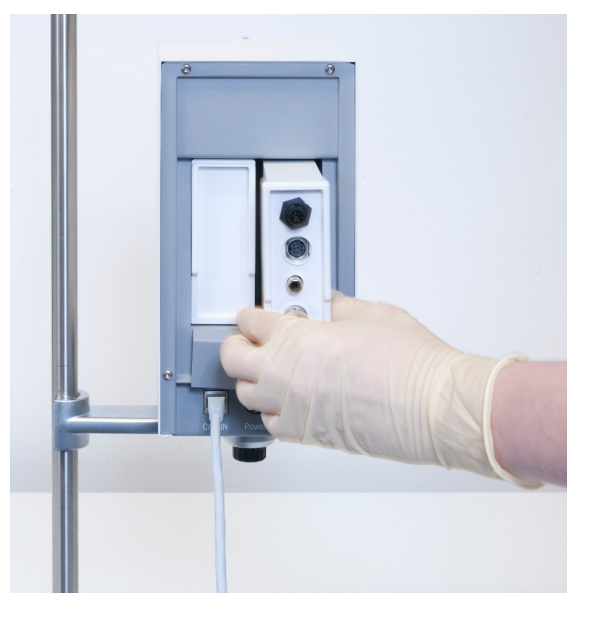

#### Justieren eines pH-Sensors

pH-Sensoren, die an die ECB angeschlossen sind, lassen sich mit einer 2-Punkt-Justierung justieren.

- Es werden zwei Pufferlösungen mit Raumtemperatur (25 °C) benötigt: Wählen Sie je nach Versuch den entsprechenden pH-Bereich aus.
- 1 Tippen Sie auf dem Hauptbildschirm auf pH.

| RX-10 10/5/2016 8:35 AM |                      |                               |             |                 |
|-------------------------|----------------------|-------------------------------|-------------|-----------------|
| Info                    | Neues Experi         | ment                          | ►           | Ĭo              |
| Ū                       | Tr                   | 0.0 °C                        | Dosieren    |                 |
| ₽<br>K                  | Tr - Tj              | 0.0 K                         | Probenahme  |                 |
| ₽ <u>+</u>              | Тј                   | 0.0 °C                        | рН          | 7.00            |
|                         | R                    | 0 rpm                         |             |                 |
| ÷                       | Anmer-<br>kung Graph | Experime Tas<br>& Export Sequ | sk-<br>Jenz | Sicher-<br>heit |

#### 2 Tippen Sie auf Sensor justieren.

| RX-10        |                                  | 7/20/2016 10:49 AM |  |
|--------------|----------------------------------|--------------------|--|
| Info         | Parameter für pH Kontrolle       | ťo                 |  |
| Ū            | pH end                           | 7.00               |  |
| l\$ ×        | Dosiereinheit                    | Keine              |  |
| ŧ            | Dosier-Typ Sä                    |                    |  |
|              | Max. pH-Dosier Volumen 200.00 mL |                    |  |
| $\leftarrow$ | Sensor<br>justieren              | Start Abbruch      |  |

- 3 Legen Sie den Sensor in die erste Pufferlösung mit dem niedrigen pH-Wert.
- 4 Bestätigen Sie die Meldung auf dem Touchscreen, indem Sie auf **OK** tippen.
- 5 Korrigieren Sie gegebenenfalls den Wert **Pufferlösung pH** auf den Wert der Pufferlösung, in der sich der Sensor befindet.

| RX-10 7/20/2016 |                                |      |  |
|-----------------|--------------------------------|------|--|
| Info            | pH-Wert in erster Pufferlösung | Ťo   |  |
| Ē               | Pufferlösung pH                | 4.01 |  |
| ₿ ×             | pH gemessen                    | 7.00 |  |

- 6 Warten Sie, bis der Wert pH gemessen stabil ist, und tippen Sie auf Anwenden.
- 7 Nehmen Sie den pH-Sensor aus der ersten Pufferlösung heraus und reinigen Sie ihn vorsichtig.
- 8 Legen Sie den Sensor in die zweite Pufferlösung mit dem höheren pH-Wert.
- 9 Bestätigen Sie die Meldung auf dem Touchscreen, indem Sie auf **OK** tippen.
- 10 Korrigieren Sie gegebenenfalls den Wert **Pufferlösung pH** auf den Wert der Pufferlösung, in der sich der Sensor befindet.

| RX-10 7/20/2016 |                                 |  |      |  |
|-----------------|---------------------------------|--|------|--|
| Info            | pH-Wert in zweiter Pufferlösung |  | jo   |  |
| Ē               | Pufferlösung pH                 |  | 7.00 |  |
| ₽×              | pH gemessen                     |  | 7.00 |  |

11 Warten Sie, bis der Wert pH gemessen stabil ist, und tippen Sie auf Anwenden.

⇒ Die 2-Punkt-Justierung ist abgeschlossen.

#### Messen Sie den pH-Wert mit dem Hauptgerät

**Hinweis:** Die Temperaturkompensation für pH-Wert erfolgt standardmäßig über den Tr-Wert. Wenn kein Tr-Wert vorhanden ist, wird der Tj-Wert verwendet. Werte, die von Temperatursensoren auf den pH-Sensor übertragen wurden, werden für die Berechnung des pH-Werts nicht berücksichtigt.

- Schließen Sie einen analogen pH-Sensor an den BNC-Anschluss des SevenExcellence™ pH-Moduls an.
  - ⇒ Der pH-Wert wird auf dem Touchscreen des angeschlossenen Hauptgeräts angezeigt.

## 9 Gravimetrisches Dosieren

Gravimetrisches Dosieren bezeichnet ein Verfahren, bei dem eine Dosierpumpe über ein Waagensignal gesteuert wird. Die zu dosierende Menge kann in Gramm angegeben werden.

#### Unterstützte Pumpen für das gravimetrische Dosieren

Das Gerät unterstützt alle Dosierpumpen anderer Hersteller mit analoger Steuerschnittstelle für folgende Größen:

- Strom (0 20 mA)
- Spannung (-10 10 V)
- Frequenz: (0 3 Hz)
- Pulsbreitenmodulation (24 V)

Für einige Dosierpumpen gibt es sofort einsatzbereite Kabel. Für andere gibt es das SmartConnect-Steuerkabel mit losen Enden. Siehe nachstehende Liste:

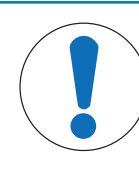

### HINWEIS

#### Verwendung von SmartConnect-Kabeln mit Watson-Marlow 120U

Peristaltikpumpen des Modells Watson-Marlow 120U sind nicht vor Masseschleifen geschützt.

 Verwenden Sie KEIN SmartConnect-Steuerkabel mit losen Enden (Bestellnr.: 30267164). Bestellen Sie das spezielle Steuerkabel f
ür das Modell Watson-Marlow 120U (Bestellnr.: 30254806), das über eine integrierte galvanische Trennung verf
ügt

| Bestellnr. | Bezeichnung                              |
|------------|------------------------------------------|
| 30267164   | SmartConnect-Steuerkabel mit losen Enden |
| 30254805   | SmartConnect KNF SIMDos-Steuerkabel      |
| 30254804   | SmartConnect ProMinent-Steuerkabel       |
| 30254806   | SmartConnect WatsonMarlow-Steuerkabel    |

Technische Daten wie Konfiguration und Verlötung der Kabel sind im Benutzerhandbuch zu SmartConnect-Kabeln (30260711) angegeben.

#### Setup für gravimetrisches Dosieren

**Hinweis** Steuer- und RS232-Kabel müssen auf derselben Seite wie die ECB angeschlossen sein, andernfalls funktioniert der Dosierbetrieb nicht.

- Eine unterstützte Pumpe ist verfügbar.
- Eine METTLER TOLEDO Waage ist verfügbar.
- Die ECB ist an das Hauptgerät angeschlossen.
- Schließen Sie die Pumpe mit einem geeigneten SmartConnect-Steuerkabel an einen Steueranschluss der ECB an. HINWEIS Bei einer Watson-Marlow-Pumpe muss diese ausgeschaltet sein, wenn Sie das Kabel anschließen.
- 2 Schließen Sie die Waage an den RS232-Anschluss an.
- 3 Konfigurieren Sie die Waage gemäß den Spezifikationen in [Konfigurationseinstellungen bei METTLER TOLEDO Waagen einstellen ▶ 17].

- 4 Stellen Sie den Behälter mit der zu dosierenden Substanz auf die Waage und verbinden Sie den Schlauch mit der Pumpe.
- ⇒ Die ECB ist nun bereit für die gravimetrische Dosierung.

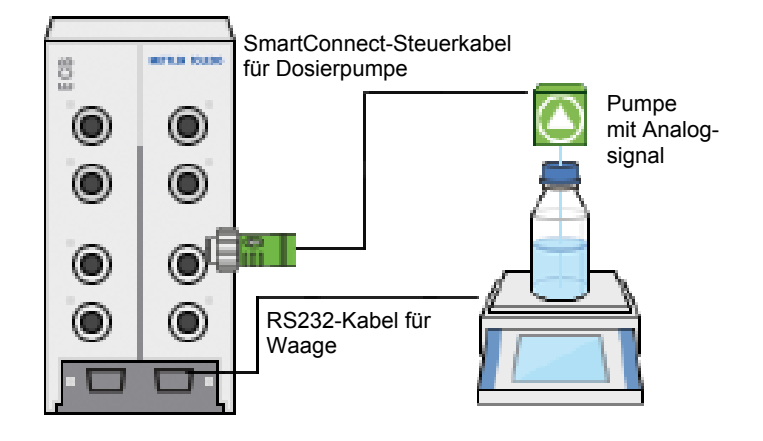

| RS232-Anschluss           | METTLER TOLEDO Waagen mit MT-SICS-Protokoll-    |
|---------------------------|-------------------------------------------------|
| Für METTLER TOLEDO Waagen | Schnittstelle. Die an der Waage vorzunehmenden  |
|                           | Kommunikationseinstellungen finden Sie unter    |
|                           | [Konfigurationseinstellungen bei METTLER TOLEDO |
|                           | Waagen einstellen ▶ 17].                        |

#### Gravimetrisches Dosieren am Thermostat

- Eine unterstützte Pumpe und Waage sind angeschlossen.
- 1 Tippen Sie auf dem Hauptbildschirm auf Dosieren.

| RX-10 10/5/2016 8:35 AM |                                           |             |             |                 |
|-------------------------|-------------------------------------------|-------------|-------------|-----------------|
| Info                    | Neues Experiment                          |             | ► ►         | Ĩø              |
| Ť                       | Tr 0.0                                    | °C          | Dosieren    |                 |
| d\$ ×                   | Tr - Tj 0.0                               | 0 K         | Probenahme  |                 |
| ‡©                      | Тј 0.0                                    | °C          | рН          | 7.00            |
|                         | R Or                                      | pm          |             |                 |
|                         | Anmer-<br>kung Graph Experime<br>& Export | Ta:<br>Sequ | sk-<br>ienz | Sicher-<br>heit |

- $\Rightarrow$  Alle angeschlossenen Dosiereinheiten und ECBs werden angezeigt.
- 2 Wählen Sie die Dosiervorrichtung aus, die Sie vorbereitet haben.
- 3 Halten Sie die Schaltfläche Schläuche füllen gedrückt, um den Schlauch zu füllen.
  - ⇒ Die Pumpe dosiert mit 50 % der maximalen Dosierrate.
- 4 Tippen Sie auf **Dosierung von Substanz 1**, um den Namen der zu dosierenden Chemikalie einzugeben.
- 5 Geben Sie je nach Versuchseinstellung Masse und Dauer oder Rate ein.

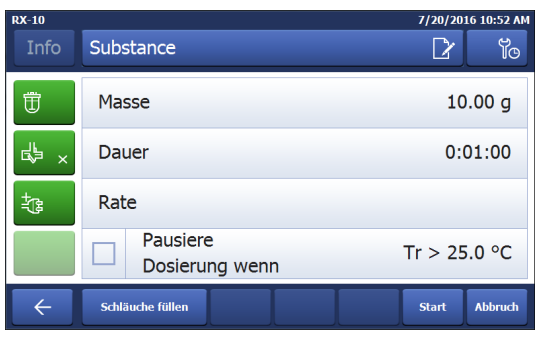

- 6 Sie können **Pausiere Dosierung wenn** aktivieren, um den Dosiervorgang anzuhalten, sobald der festgelegte Tr-Wert überschritten ist.
  - Sobald der Tr-Wert unter den festgelegten Grenzwert fällt, wird der Dosiervorgang automatisch fortgesetzt.

- 7 Tippen Sie auf **Start**, um den Dosiervorgang zu starten.
- ⇒ Der Dosiervorgang startet unmittelbar.

### 9.1 Konfigurationseinstellungen bei METTLER TOLEDO Waagen einstellen

Informationen zum Ändern dieser Einstellungen finden Sie in der Bedienungsanleitung zu den Waagen.

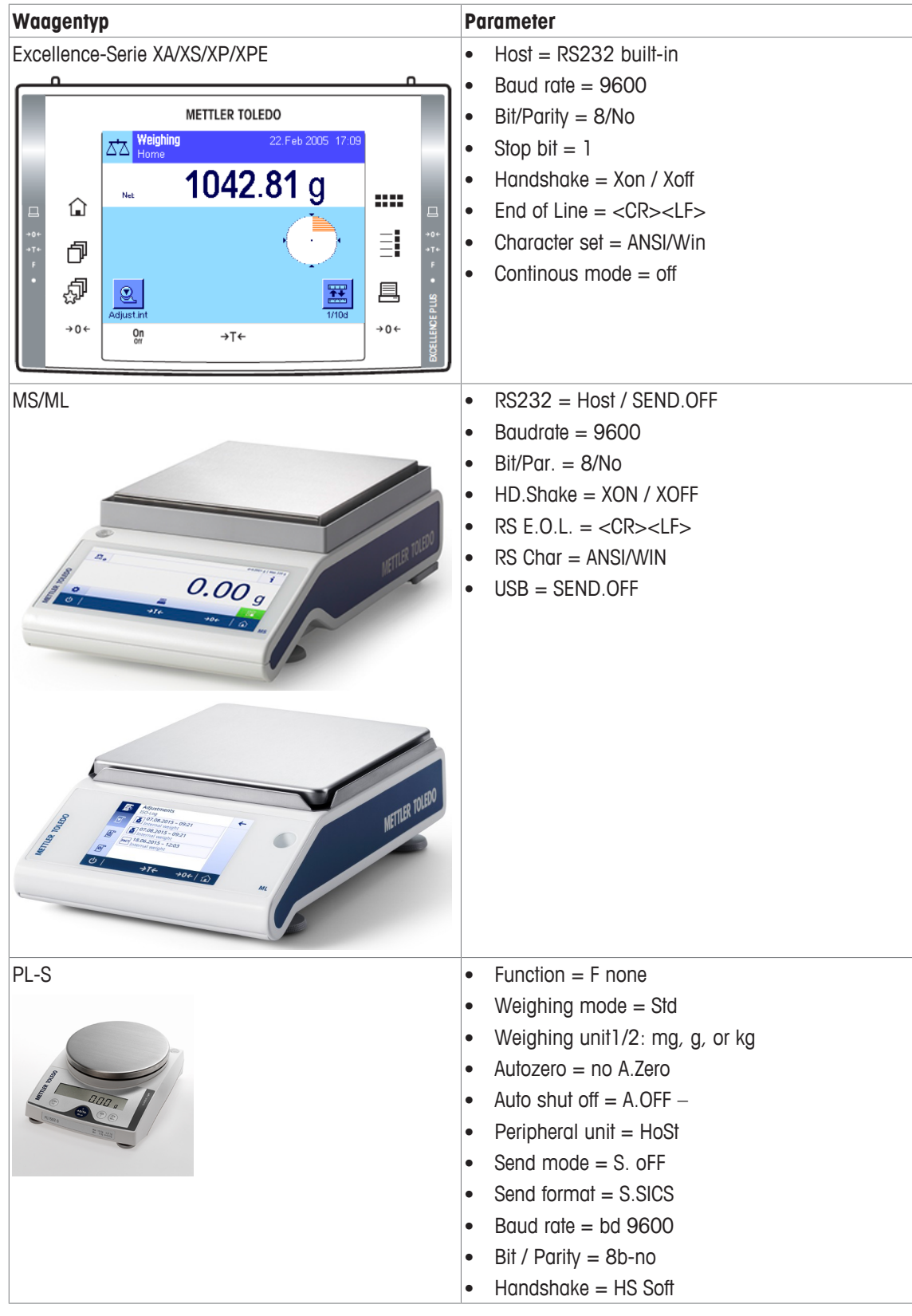

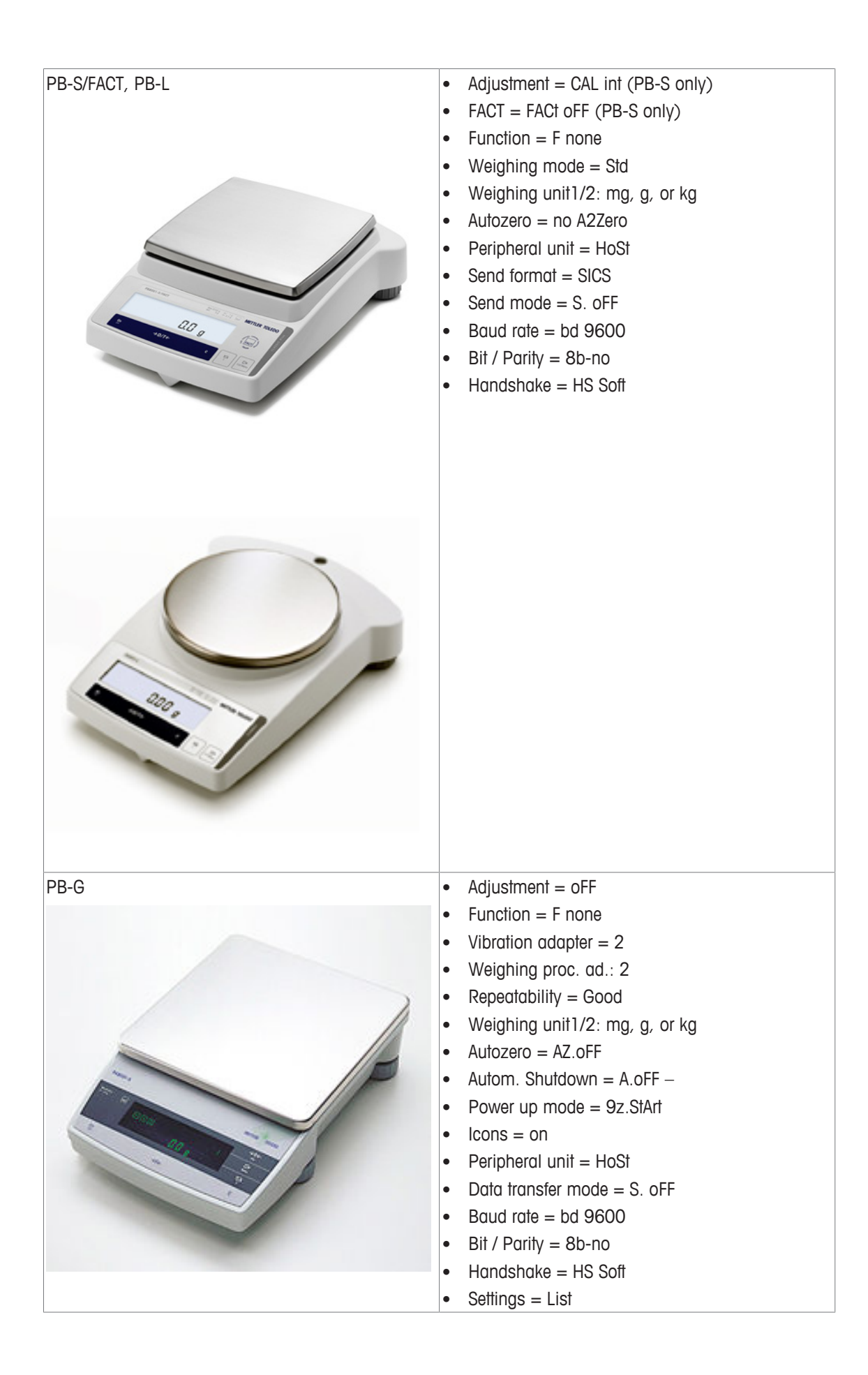

## **10** Volumetrisches Dosieren

Volumetrisches Dosieren bezeichnet ein Verfahren, bei dem eine Spritzenpumpe verwendet wird. Die zu dosierende Menge kann in Milliliter angegeben werden.

#### Unterstützte Pumpen für das volumetrische Dosieren

Das Gerät unterstützt ausgewählte KDS/Harvard-Spritzpumpen mit 9- oder 15-poliger TTL-Schnittstelle. Für einige Spritzenpumpen gibt es sofort einsatzbereite Kabel. Siehe nachstehende Liste:

| Bestellnr. | Bezeichnung                                                  |
|------------|--------------------------------------------------------------|
| 30254800   | SmartConnect KDS/Harvard TTL-Kabel (15-polig)                |
| 30254801   | SmartConnect KDS/Harvard TTL-Kabel (ältere Version, 9-polig) |

#### Setup für volumetrisches Dosieren

Wenn nur eine Dosiereinheit an das Hauptgerät angeschlossen ist, wird sie automatisch angezeigt.

- Eine unterstützte Spritzenpumpe ist verfügbar und bereits vorbereitet.
- Die ECB ist an das Hauptgerät angeschlossen.
- Schließen Sie die Pumpe mit einem Steuerkabel an einen Steueranschluss der ECB an.
- ⇒ Der Dosierprozess ist nun auf dem Touchscreen des Hauptgeräts verfügbar.

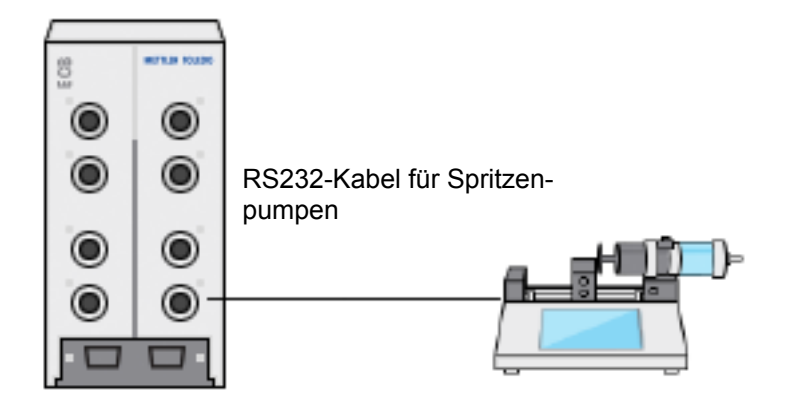

#### Volumetrisches Dosieren am Hauptgerät

**Hinweis:** Spritzenpumpen werden über eine sogenannte TTL (Transistor-Transistor-Logik) gesteuert. Die ECB kann nur Start und Stopp einer vorprogrammierten Rampe an der Spritzenpumpe auslösen. Der Dosiervorgang wird über die Spritzenpumpe gesteuert. Um die dosierte Menge zu erfassen, müssen Sie dieselbe Rate bei der ECB (siehe Schritt 3) eingeben. Die erfasste Menge ist möglicherweise nicht hochgenau, korrigieren Sie daher die Werte bei Bedarf in den Versuchsdaten in iControl.

- Eine unterstützte und vorprogrammierte Spritzenpumpe ist angeschlossen.
- 1 Tippen Sie auf dem Hauptbildschirm auf **Dosieren**.

| RX-10 | X-10 10/5/2016 8:35 AM |                               |             |                 |  |
|-------|------------------------|-------------------------------|-------------|-----------------|--|
| Info  | Neues Exper            | iment                         | Þ           | Ĭo              |  |
| Ē     | Tr                     | 0.0 °C                        | Dosieren    |                 |  |
| ₿×    | Tr - Tj                | 0.0 K                         | Probenahme  |                 |  |
| ‡©    | Тј                     | 0.0 °C                        | рН          | 7.00            |  |
|       | R                      | 0 rpm                         |             |                 |  |
| ÷     | Anmer-<br>kung Graph   | Experime Tas<br>& Export Sequ | sk-<br>ienz | Sicher-<br>heit |  |

- ⇒ Alle angeschlossenen Dosiereinheiten und die ECB werden angezeigt.
- 2 Wählen Sie die Spritzenpumpe aus, die Sie vorbereitet haben.

3 Geben Sie optional die **Rate** ein, um die dosierte Menge zu erfassen. Geben Sie dieselbe Dosierrate wie bei der Vorprogrammierung an der Spritzenpumpe ein.

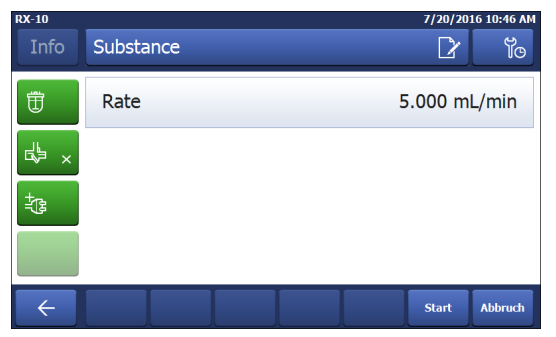

4 Tippen Sie auf Start, um den Dosiervorgang zu starten.

⇒ Der Dosiervorgang startet unmittelbar.

## 11 Wartung

### 11.1 Reinigen und Dekontaminierung

Reinigen Sie die Außenflächen des Gehäuses mit einem mit Ethanol angefeuchteten Tuch. Das Gerät kann nur außen gereinigt werden. Falls das Innere der Box durch Chemikalien verunreinigt wird, muss die Box entsorgt werden.

### 11.2 Kalibrierung und Justierung

Beachten Sie, dass die Anschlüsse Ihres Geräts regelmäßig kalibriert und justiert werden müssen, um möglichst genaue Daten zu erzielen. Wenden Sie sich an einen Außendienst-Servicetechniker, um eine Kalibrierung und Justierung durchführen zu lassen.

### 11.3 Trennen des AC-Netzadapters

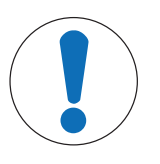

### HINWEIS

Trennen Sie die Kabel nicht durch Ziehen vom Stromnetz

Dies kann zu einer Beschädigung der Stecker führen. Ziehen Sie das Kabel nur am Ende mit dem Stecker heraus.

Um den AC-Netzadapter vom Stromnetz zu trennen, gehen Sie wie folgt vor:

- Das Hauptgerät ist ausgeschaltet.
- 1 Ziehen Sie am beweglichen Teil des Steckers.
- 2 Trennen Sie den AC-Netzadapter mit nur geringem Kraftaufwand vom Gerät.

### 11.4 Entsorgung

In Übereinstimmung mit den Anforderungen der Europäischen Richtlinie 2002/96/EG über Elektro- und Elektronik-Altgeräte (WEEE) darf dieses Gerät nicht mit dem Hausmüll entsorgt werden. Sinngemäss gilt dies auch für Länder ausserhalb der EU entsprechend den geltenden nationalen Regelungen.

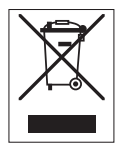

Bitte entsorgen Sie dieses Produkt gemäss den örtlichen Bestimmungen in einer getrennten Sammlung für Elektro- und Elektronikgeräte. Bei allfälligen Fragen wenden Sie sich bitte an die zuständige Behörde oder den Händler, bei dem Sie dieses Gerät erworben haben. Bei Weitergabe dieses Gerätes (z. B. für private oder gewerbliche/industrielle Weiternutzung) ist diese Bestimmung sinngemäss weiterzugeben.

Vielen Dank für Ihren Beitrag zum Schutz der Umwelt.

## 12 Technische Daten

## 12.1 Allgemein

| Leistungsangaben des AC- Netzspann                   |                 |                                                             | 100 – 240 VAC                                                                        |  |
|------------------------------------------------------|-----------------|-------------------------------------------------------------|--------------------------------------------------------------------------------------|--|
| Netzadapters                                         | Eingangsfrequen | Z                                                           | 50/60 Hz                                                                             |  |
| (optional)                                           | Eingangsstrom   |                                                             | 1,8 A                                                                                |  |
|                                                      | Ausgangsspann   | ung                                                         | 24 VDC                                                                               |  |
|                                                      | Ausgangsstrom   |                                                             | 5 A                                                                                  |  |
|                                                      | Netzspannungss  | chwankungen                                                 | Bis zu $\pm$ 10 % der Nennspannung                                                   |  |
| Leistungsangaben des Instru-                         | Eingangsspannu  | ing                                                         | 24 VDC über CAN-Bus                                                                  |  |
| ments                                                | Max. Leistung   |                                                             | 120 W                                                                                |  |
| Abmessungen (B x T x H)                              |                 | 110 mm x 152 mm x 215 mm<br>(4,33″ x 5,98″ x 8,47″)         |                                                                                      |  |
| Gewicht                                              |                 | 2,5 kg                                                      |                                                                                      |  |
| Anzahl der an das Hauptgerät angeschlossenen<br>ECBs |                 | Max. 1                                                      |                                                                                      |  |
| Luftfeuchtigkeit                                     |                 | Max. relative Fea<br>ren bis 31 °C, I<br>Luftfeuchtigkeit v | uchtigkeit von 80 % für Temperatu-<br>inear abnehmend bis 50 % relative<br>ron 40 °C |  |
| Höhe                                                 |                 | Bis 2000 m                                                  |                                                                                      |  |
| Überspannungskategorie                               |                 |                                                             |                                                                                      |  |
| Verschmutzungsgrad                                   |                 | 2                                                           |                                                                                      |  |
| Umgebungstemperatur                                  |                 | 5 °C – 40 °C                                                |                                                                                      |  |
| Nutzung                                              |                 | Nur zur Verwend                                             | lung im Innenbereich                                                                 |  |

## 12.2 Spezifikationen der Schnittstellen

| SmartConnect-                | Signal                | Messbereich                                | Auflösung | Genauigkeit             | Unterstützt                                                    |
|------------------------------|-----------------------|--------------------------------------------|-----------|-------------------------|----------------------------------------------------------------|
| Sensoran-<br>schluss<br>(4x) | Pt100<br>(Temperatur) | -120 – 400 °C                              | 0,01 K    | -50 – 300 °C:<br>±0,2 K | 4- oder 2-<br>adrige Tempera-<br>tursensoren                   |
|                              | Strom (mA)            | 0/4 bis 20 mA<br>mit Impedanz<br>von 100 Ω | 0,002 mA  | 0,005 mA                | Alle Sensoren/<br>Transmitter mit<br>Stromausgang<br>(mA)      |
|                              | Spannung (V)          | ±10 V über<br>1 GΩ                         | 0,001 V   | 0,005 V                 | Alle Sensoren/<br>Transmitter mit<br>Spannungsaus-<br>gang (V) |

| SmartConnect-                                       | Signal                                                        | Steuerbereich                                                                       | Auflösung                                                                                        | Genauigkeit                                                                               | Unterstützt                                                         |
|-----------------------------------------------------|---------------------------------------------------------------|-------------------------------------------------------------------------------------|--------------------------------------------------------------------------------------------------|-------------------------------------------------------------------------------------------|---------------------------------------------------------------------|
| Steueran-<br>schluss                                | Strom (mA)                                                    | 0/4 bis 20 mA mit max. 500 $\Omega$                                                 | 0,005 mA                                                                                         | 0,01 mA                                                                                   | Dosierpumpen                                                        |
| (4x)                                                | Spannung (V)                                                  | 0 bis 10 V mit<br>$I_{max} = 10 \text{ mA}$                                         | 0,0025 V                                                                                         | 0,01 V                                                                                    | Dosierpumpen                                                        |
|                                                     | PWM (Pulsbrei-<br>tenmodulation)                              | 0 bis 100 %<br>einer Sekunde<br>24 V mit min.<br>33 $\Omega$<br>$(I_{max} = 0,7 A)$ | 0,01 s                                                                                           | 0,02 s                                                                                    | Dosierventile                                                       |
|                                                     | Frequenz                                                      | 0 bis 3 Hz mit<br>Impulsen von<br>20 ms und maxi<br>maler Belastung<br>von 20 mA    | 0,008 Hz<br>-                                                                                    | 0,008 Hz                                                                                  | Dosierpumpen                                                        |
|                                                     | TTL (Transistor-<br>Transistor-<br>Logik) Eingang/<br>Ausgang | Auslösen des Star<br>grammierten Dosi                                               | ts der vorpro-<br>errampe                                                                        | k. A.                                                                                     | Spritzenpumpen                                                      |
| pH-Modul                                            | Anschluss                                                     | Messbereich                                                                         | Auflösung                                                                                        | Genauigkeit                                                                               | Unterstützt                                                         |
| (2x)                                                | BNC                                                           | 0 – 14 pH                                                                           | 0,001                                                                                            | ± 0,05                                                                                    | Analoge Elektro-<br>den                                             |
| <b>RS232-Anschluss</b><br>Für METTLER TOLEDO Waagen |                                                               |                                                                                     | METTLER TOLEDO<br>Schnittstelle. Die<br>Kommunikationse<br>[Konfigurationsei<br>Waagen einstelle | D Waagen mit MT<br>an der Waage vo<br>einstellungen find<br>nstellungen bei M<br>n ▶ 17]. | -SICS-Protokoll-<br>rzunehmenden<br>len Sie unter<br>IETTLER TOLEDO |

### 13 CE-Zertifizierung

#### 13.1 ECB Declaration of conformity 20160006

## **METTLER TOLEDO**

EU Declaration of Conformity / 空 EU-Konformitätserklärung / 逆 Déclaration de conformité européenne / ⑤ Declaración de conformidad UE / ⑦ Certificazione di conformità UE / ⑥ EC декларация за съответствие / ⑥ EU Prohlášení o shodě / 愈 EU-overensstemmelseserklæring / ① Δήλωση συμμόρφωσης E.E. / ① ELi vastavusdeklaratsioon / ⑦ EU-vaatimustenmukaisuusvakuutus / ⑥ Dearbhú Comhréireachta AE / ⊕ EU izjava o sukladnosti / ⊕ EU Megfelelőségi nyilatkozat / ④ EU achefe / ⑥ EU বাষাঠ 선언 / ① ES attikties deklaracija / ⑨ Es atbilstības deklaracija / ⑨ Dikjarazzjoni ta' Konformità tal-UE / № EU-conformiteitsverklaring / ① Deklaracja zgodności UE / ⑨ Declaração de Conformidade da UE / ⑨ Declarație de conformitate UE / ⑩ Декларация о соответствия требованиям EC / ⑧ EÚ vyhlásenie o zhode / ⑨ Izjava o skladnosti EU / ⑨ EU-försäkran om överensstämmelse / ⑪

| Product / Produkt / Produit / Producto / Prodotto / Продукт / Výrobek / Produkt / Проïóv / Toode / Tuote / Táirge /                                               | Control Unit           |
|----------------------------------------------------------------------------------------------------|------------------------|
| Proizvod / Terrnék / 観島名 / 제答 / Gaminys / Izstrádájums / Prodott / Produkt / Produkt / Produkt / Produkt / Produkt / Продукция / Produkt / Izdelek / Produkt / 冷船 | Easy Control Box (ECB) |
| Manufacture / Hersteller / Fabricant / Fabricant / Produttore / Производител / Výrobce / Producent /                                                              | Mettler-Toledo GmbH    |
| Китаоккиооту́с / Tootja / Valmistaja / Déantiusóir / Proizvođač / Суа́то́ メーカー / 제손업체 / Gamintojas / Ražotājs /                                                   | Im Langacher 44        |
| Manifatur / Producent / Producent / Fabricante / Producător / Производитель / Výrobca / Proizvajalec / Tillverkare /                                              | 8606 Greifensee        |
| дива / 剣造商                                                                                                    | SWITZERLAND            |

This declaration of conformity is issued under the sole responsibility of the manufacturer. / Die alleinige Verantwortung für die Ausstellung dieser Konformitätserklärung trägt der Hersteller. / La présente déclaration de conformité est établie sous la seule responsabilité du fabricant. / La présente declaración de conformité est explée bajo la exclusiva responsabilida del fabricante. / La presente declaración de conformité à rilasciata sotto la responsabilité du fabricant. / La presente declaración de conformité est explée bajo la exclusiva responsabilida del fabricante. / La presente certificazione di conformité à rilasciata sotto la responsabilité du fabricant. / La presente declaración de conformité a rilasciata sotto la responsabilité du fabricant. / Beresonte certificazione di conformité à rilasciata sotto la responsabilité du fabricant. / Di exclusiva responsabilité du fabricant. / La presente certificazione di conformité à rilasciata sotto la responsabilité actusiva del produttore. / Natorona de conformité a sub visati odpovédnost. / Producenten er eneansarifig for udstedelsen af denne overensstemmelseserklæring. / H responsabilité ausstuusel. / Natimustemmukaisuusvakuutusel na antitus valmistajan yksinomaisella vastuulla. / Is faoi ffreqarecht an déantivisóra ambáina e isitear an dearbhú combréreachta seo. / Ova izjava o sukladnosti izdaje se pod punom odgovomošću proizvodača. / Az alabim megfelelőségi nyilatkozat kiadasáért kizárólag a gyártó felelős. / Code distributor. / Jo a titikkites deklaracija is faduota tik gamintojo atsakomybe. / Ši atbilistibas deklaracija ir izdota vienigi uz razottaja atbilditbu. / Din id-dikjarazzioni ta' konformita hi mahruga taht ir-responsabilità unika tai-manifatur. / Daze conformite sverkaring wordt verstret under de exclusiva vernavordelijkheid van de producent. / Ta deklaracija is dacuta tik gamintojo na wyłaczną odpowiedzialność producetorulu. / Harcosuaz geodności została wystawiona na wyłaczną odpowiedzialność producetorulu. / Harcosuaz geodności została wysta

The object of the declaration described above is in conformity with the following European directives and standards or normative documents: / Der ohe beschriebene Gegenstand der Erklärung erfüllt die Vorschriften der folgenden europäischen Richtlinien und Normen oder normative Dokumente: / Debigt els de klaration dertit cl-dessue set aufres documents avorative seropeanes suivantes et aufres documents avorative seropeanes. // Deget bei de la declaration deut opra e conformità avoc les directives et normes europaisnes directivas, normas y documentos normatives erropeanes. // Deget bei de la declaration deut opra e conformita avoc les directives et normes europeanes. // Deget bei de la declaration deut opra e conforme a diverse et les directives et normes europeanes. // Deget bei de la declaration deut opra e conforme a diverse et les directives. properties directivas, normas y documentos normatives europeanes. // Deget bei de la declaration deut opra e conforme a diverse et les directives. Properties directives. Normas y documentos normatives europeanes. // Deget bei de la declaration deut opra e conforme a diverse estander et les posense predimet y documentos normatives europeanes. // Deget bei de la declaration deut opra e conforme a diverse estander et les posense predimet y evolution staticatives. Properties direktives og standarder eller normative documenter. / Destructives og standarder eller normative dokumenter. / Destructives og standarder eller normative dokumenter. / Destructives og standarder eller normative dokumenter. / Unaktives og standarder eller normative dokumenter. / Unaktives og standarder eller normative dokumenter. / Destructives og standarder eller normative dokumenter. / Destructives og standarder eller normative dokumenter. / Destructives og standarder eller normative dokumenter. / Destructives og standarder eller normative dokumenter. / Destructives og standarder eller normative dokumenter. / Destructives og standarder eller normative dokumenter. / Destructives og standarder eller nor

White Store and State State

Page 1 of 3

## **EC - DECLARATION OF CONFORMITY**

|   |                                                                                                    | KD No.:                                                                                                    |                                                                                                    | Document No.: 20160006                 |
|---|----------------------------------------------------------------------------------------------------|----------------------------------------------------------------------------------------------------|----------------------------------------------------------------------------------------------------|----------------------------------------|
| Γ | The undersigned, rep                                                                                                    | resenting the follow                                                                                                    | ving manufacturer                                                                                                |                                        |
|   |                                                                                                    | Mettler-Toled<br>Im Langacher<br>8606 Greifens                                                                                      | o GmbH<br>· 44<br>see, SWITZERLAND                                                                               | CE                                     |
|   | herewith declares that                                                                                                    | t the product                                                                                                    |                                                                                                    |                                        |
|   |                                                                                                    | Control Unit<br>Easy Control<br>For additiona                                                                                       | Box (ECB)<br>I types, see page <i>Type co</i>                                                                    | ode                                    |
|   | certified model:                                                                                                    |                                                                                                    |                                                                                                    |                                        |
|   | is in conformity with th                                                                                                    | ne provisions of the                                                                                                    | following EC directives (incl. am                                                                                | endments)                              |
|   | 2006/95/EC; 2<br>2004/108/EC; 2                                                                                                    | 014/35/EC ***)<br>014/30/EC ***)                                                                                                    | Low voltage (LVD)<br>Electromagnetic compatib                                                                    | ility (EMC)                            |
|   | and that the standard                                                                                                    | s have been applie                                                                                                    | d. ***) valid after 20.04.2016                                                                                   |                                        |
|   | Last two digits of the                                                                                                    | year in which the C                                                                                                    | E marking was affixed: 16                                                                                        |                                        |
|   | 8606 Greifensee<br>21.04.2016<br>References of standard<br>Harmonized standard<br>Safety standards:<br>IEC/EN61010-1:2<br>EMC standards (* Em<br>IEC61326-1:2012<br>IEC61326-1:2012 | Roel/Ferwerda<br>General Manager Aut<br>rds for this declara<br>s of Europe and Sv<br>010<br>iission; ** Immunity<br>/ EN61326-1:20 | ochem<br>tion of conformity, or parts thereovitzerland:<br>):<br>013 (class B *)<br>013 (Industrial requirement) | an der Eycken<br>RXE<br>of:<br>nts **) |
|   | Metrological standard<br><br>IP standards:<br><br>Standards for Canada<br>                                                                                                    | s:<br>a, USA and Austral                                                                                                    | a:                                                                                                    |                                        |

Page 2 of 3

## Table des matières

| 1  | Introduction                                                                | 3  |
|----|-----------------------------------------------------------------------------|----|
|    | 1.1 Contenu de la livraison                                                 | 3  |
|    | 1.2 Vérification dès réception                                              | 3  |
| 2  | Informations relatives à la sécurité                                        | 5  |
|    | 2.1 Définition des avertissements et des symboles                           | 5  |
|    | 2.2 Usage prévu                                                             | 5  |
|    | 2.3 Consignes de sécurité spécifiques au produit                            | 6  |
| 3  | Présentation                                                                | 7  |
| 4  | Montage de l'ECB sur la barre de montage                                    | 8  |
| 5  | Configuration de l'ECB                                                      | 9  |
| 6  | Affectation du port EasyMax                                                 | 10 |
| 7  | Ports de capteur SmartConnect                                               | 11 |
|    | 7.1 Connexion du câble au port SmartConnect                                 | 11 |
|    | 7.2 Réglage des capteurs de pression                                        | 11 |
| 8  | Module pH                                                                   | 13 |
| 9  | Dosage gravimétrique                                                        | 15 |
|    | 9.1 Réglage des paramètres de configuration sur les balances METTLER TOLEDO | 17 |
| 10 | Dosage volumétrique                                                         | 19 |
| 11 | Maintenance                                                                 | 21 |
|    | 11.1 Nettoyage et décontamination                                           | 21 |
|    | 11.2 Étalonnage et réglage                                                  | 21 |
|    | 11.3 Débranchement de l'adaptateur secteur                                  | 21 |
|    | 11.4 Mise au rebut                                                          | 21 |
| 12 | Caractéristiques techniques                                                 | 22 |
|    | 12.1 Contrôle général                                                       | 22 |
|    | 12.2 Caractéristiques d'interface                                           | 22 |
| 13 | Certification CE                                                            | 24 |
|    | 13.1 ECB Declaration of conformity 20160006                                 | 24 |

## **1** Introduction

Félicitations ! Vous venez d'acheter l'Easy Control Box (appelée ECB dans les chapitres suivants). Cet appareil permet d'améliorer les capacités de détection et de contrôle des thermostats METTLER TOLEDO. Les appareils compatibles avec l'Easy Control Box sont les suivants :

- EasyMax 402 (Basic / Basic Plus / Advanced)
- EasyMax 102 (Basic / Basic Plus / Advanced)
- OptiMax 1001
- RX-10

L'ECB permet :

- d'accueillir différents capteurs ;
- d'effectuer un dosage gravimétrique ;
- d'effectuer un dosage volumétrique (pompes de fournisseurs tiers prenant en charge l'interface TTL).
- Mesure du pH avec un module SevenExcellence™ pH complémentaire

Un boîtier Easy Control Box peut être connecté à un appareil principal et être commandé via son écran tactile. L'Easy Control Box peut également être utilisé avec un logiciel iControl ou iC Data Center.

### 1.1 Contenu de la livraison

Le kit ECB contient les éléments suivants (Référence de commande : 30212440)

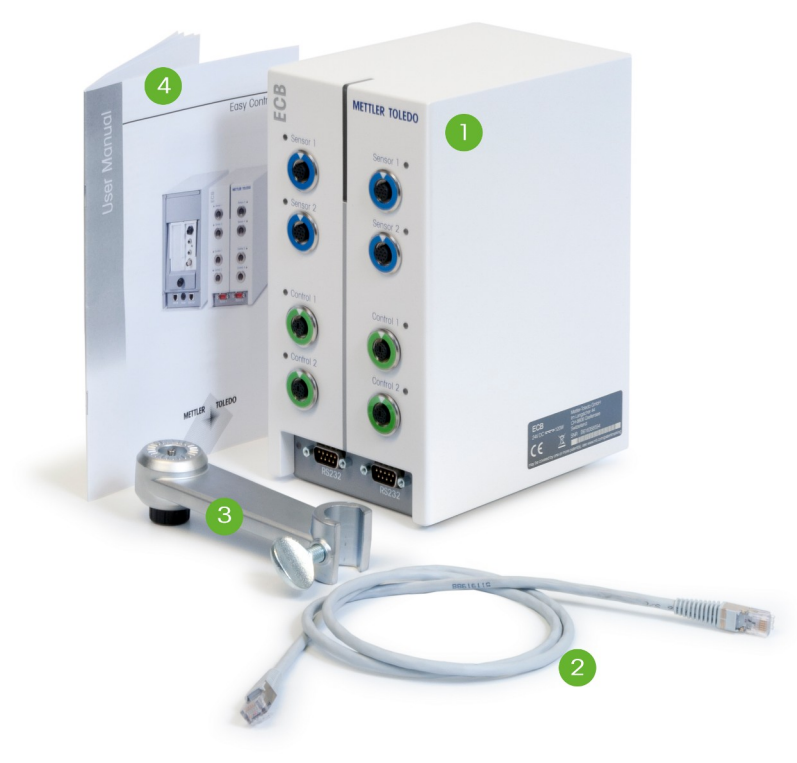

| Nombre | Référence | Montant | Description                   |
|--------|-----------|---------|-------------------------------|
| 1      | 30303439  | 1       | ECB                           |
| 2      | 51191988  | 1       | Câble CAN 1 m                 |
| 3      | 30281496  | 1       | Support pour barre de montage |
| 4      | 30332212  | 1       | Manuel d'utilisation          |
|        | 30034475  | 2       | Module SevenExellence™ vierge |

Si un élément est manquant, veuillez contacter votre assistance locale.

### 1.2 Vérification dès réception

À réception de votre colis, vérifiez les points suivants :

• L'emballage est en bon état.

- Le contenu ne présente aucun dommage apparent (par ex., capot fendu, rayures, etc.).
- Tous les éléments sont présents (voir [Contenu de la livraison > 3]).
- Si l'une de ces conditions n'est pas remplie, veuillez contacter votre assistance locale.

## 2 Informations relatives à la sécurité

L'ECB a été contrôlé en vue des connexions et usages prévus et décrits dans ce mode d'emploi. Cependant, cela ne vous décharge pas de la responsabilité d'effectuer vos propres tests avec le produit fourni par METTLER TOLEDO afin de vérifier qu'il convient bien aux méthodes et applications auxquelles vous le destinez. Vous devez donc respecter les mesures de sécurité pour éviter tout accident et assurer le bon fonctionnement du produit.

### 2.1 Définition des avertissements et des symboles

Les consignes de sécurité peuvent être identifiées grâce aux termes de notification et aux symboles d'avertissement employés. Elles signalent des problèmes liés à la sécurité et fournissent des avertissements. Si vous n'en tenez pas compte, vous risquez de vous blesser, d'endommager l'instrument, d'engendrer des dysfonctionnements et des résultats erronés.

#### Termes de signalisation

| DANGER             | Signale, si la mise en garde n'est pas respectée, un danger imminent pré-<br>sentant un risque élevé pouvant entraîner des blessures graves, voire mor-<br>telles. |
|--------------------|----------------------------------------------------------------------------------------------------|
| AVERTISSE-<br>MENT | signale, si la mise en garde n'est pas respectée, une situation dangereuse<br>qui présente un risque moyen, entraînant des blessures graves voire mor-<br>telles.  |
| ATTENTION          | Signale une situation dangereuse impliquant un risque faible, susceptible d'entraîner des blessures légères ou moyennement graves si elle n'est pas évitée.        |
| AVERTISSE-<br>MENT | signale une situation dangereuse impliquant un risque faible, susceptible de causer des dommages matériels et à l'appareil ou des pertes de don-<br>nées.          |
| Remarque           | (pas de symbole)<br>signale des informations utiles sur le produit.                                                                                                |

#### Signification des symboles de sécurité

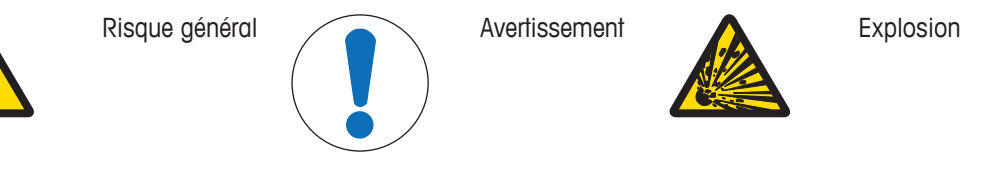

### 2.2 Usage prévu

L'ECB est un boîtier de contrôle prévu pour être utilisé conjointement avec un thermostat METTLER TOLEDO. Il peut accueillir des capteurs de fournisseurs tiers et permet d'effectuer des dosages volumétriques et gravimétriques.

Lorsque vous utilisez l'appareil, veillez bien à suivre les instructions figurant dans ce manuel. Utilisez-le uniquement avec les équipements mentionnés dans le présent manuel.

Sauf autorisation écrite de Mettler-Toledo GmbH tout autre type d'utilisation et de fonctionnement est réputé non conforme.

### 2.3 Consignes de sécurité spécifiques au produit

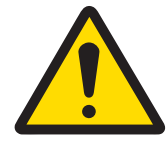

### 🗥 AVERTISSEMENT

#### Contrôle des vannes

Si vous utilisez des vannes non fournies par METTLER TOLEDOdes mesures spécifiques doivent être mises en place. Si des électroaimants sont installés, la tension de sortie des vannes peut se mettre à osciller. Les vannes restent alors ouvertes, ce qui peut présenter un risque avec certaines applications.

- Connectez un élément résistance-condensateur (RC) près de la vanne.
- ⇒ Pour savoir comment connecter un élément RC, consultez le schéma ci-dessous.

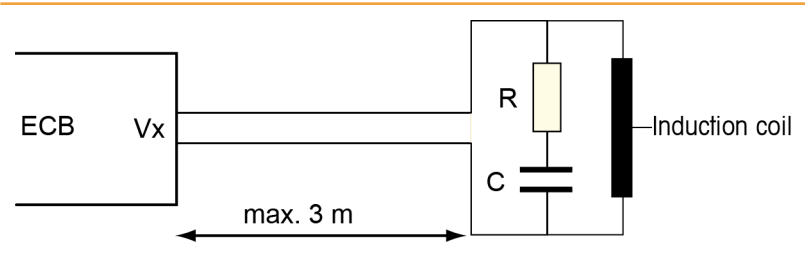

#### Sécurité opérationnelle

Pour chaque configuration d'instrument, vous devez vérifier que l'ensemble du système est protégé en cas de panne de courant et que la réaction en cours reste sous contrôle.

#### Conditions requises sur le site

L'instrument a été conçu pour un usage en intérieur dans des zones correctement aérées. Évitez les influences environnementales suivantes :

- Conditions en dehors des conditions ambiantes indiquées dans les caractéristiques techniques
- Vibrations fortes
- Exposition directe au soleil
- Atmosphère de gaz corrosifs
- Atmosphère explosive de gaz, vapeur, brouillard, poussière et poussière inflammable
- · Champs électriques ou magnétiques puissants

#### Remarque sur les émissions de gaz

Le produit ne rejette aucun gaz susceptible de porter préjudice à une personne ou au produit lui-même.
# 3 Présentation

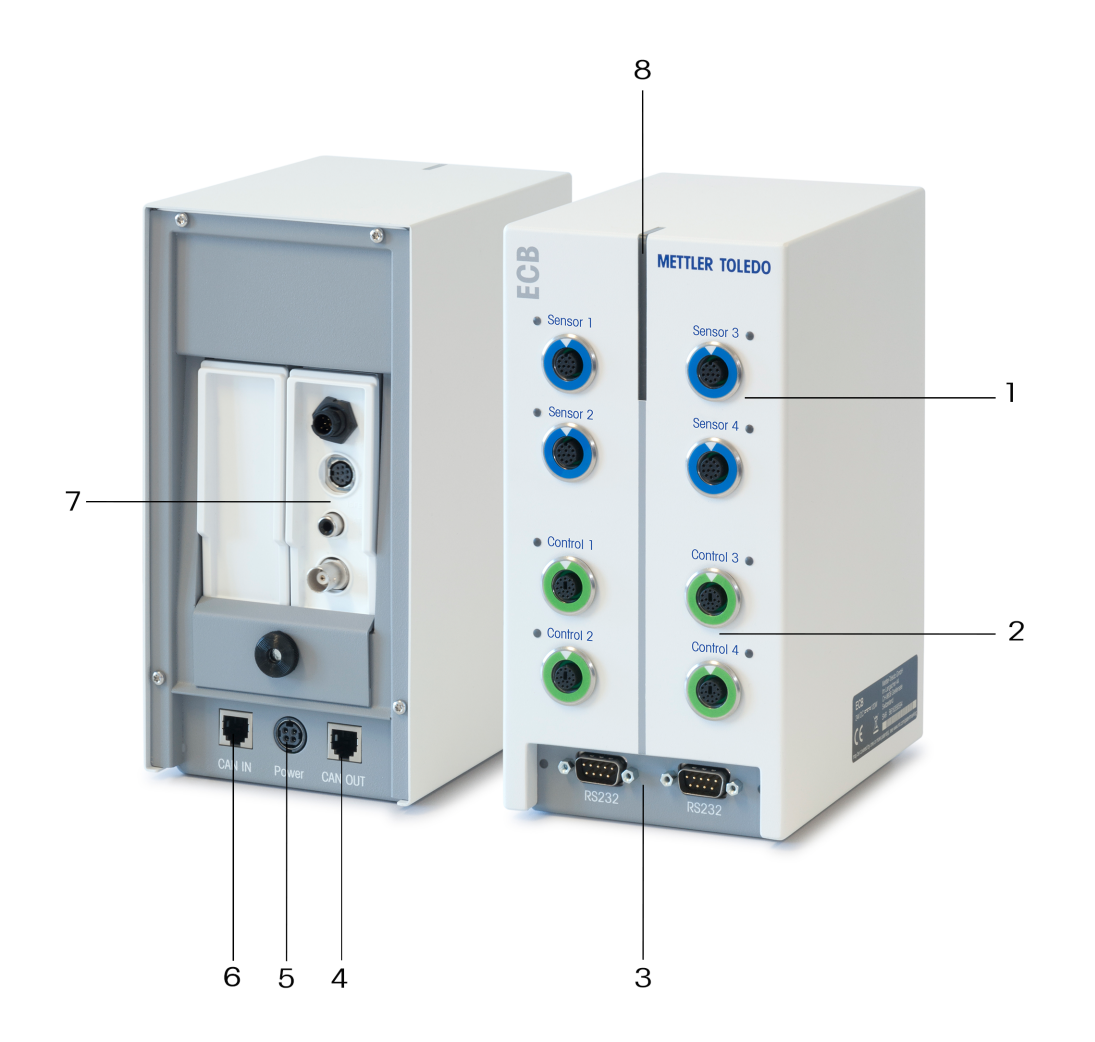

| 1 | 4 x ports de capteur SmartConnect               | 2 | 4 x ports de contrôle SmartConnect |
|---|-------------------------------------------------|---|------------------------------------|
| 3 | 2 x ports RS232 pour balances METTLER<br>TOLEDO | 4 | Sortie Bus CAN                     |
| 5 | Port pour adaptateur secteur en option          | 6 | Entrée Bus CAN                     |
| 7 | Prise pour modules SevenExcellence™ pH          | 8 | StatusLight™                       |

# 4 Montage de l'ECB sur la barre de montage

Cette étape est facultative. Vous pouvez placer l'ECB sur toute surface plane.

1 Vissez le support de barre de montage sur la barre de montage.

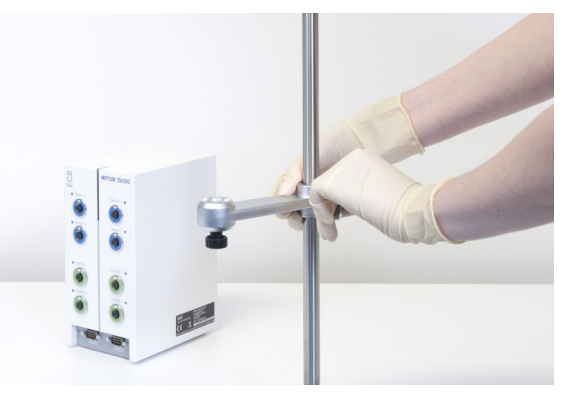

2 Vissez l'ECB sur le support de barre de montage.

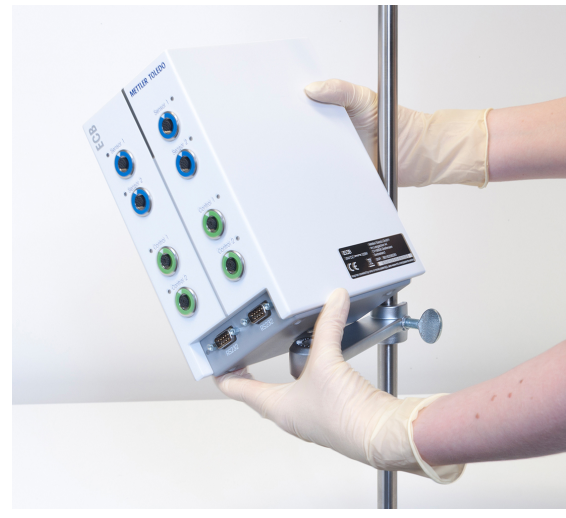

# 5 Configuration de l'ECB

### Connexion à l'appareil principal

 Branchez le câble CAN au port d'entrée CAN de l'ECB et branchez l'autre extrémité du câble à l'appareil principal ou à tout autre dispositif CAN raccordé à un appareil principal.

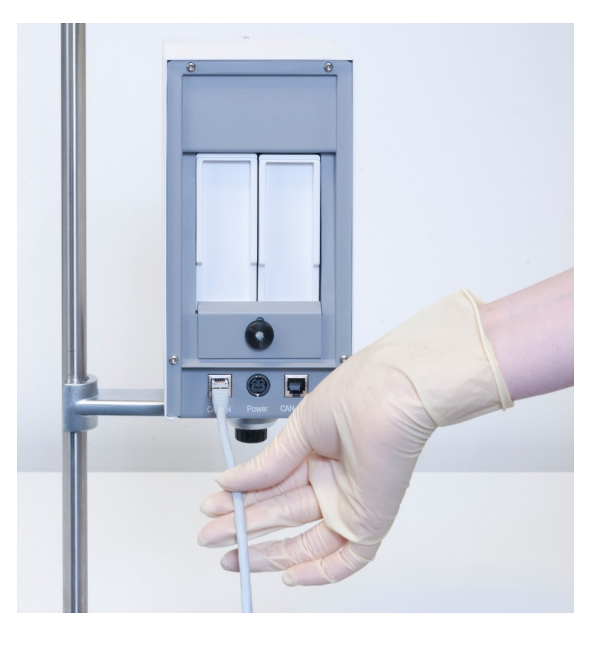

#### Connexion de l'adaptateur secteur à l'ECB

Un message s'affiche sur l'écran tactile au cas où la puissance de l'appareil principal soit insuffisante pour faire fonctionner les appareils CAN connectés.

Pour connecter l'adaptateur secteur à l'ECB, procédez comme suit.

- 1 Connexion de l'adaptateur secteur à l'ECB
- 2 Assurez-vous que la flèche placée sur la prise est tournée vers le haut.
- 3 Raccordez la fiche spécifique au pays à une prise secteur.

Pour débrancher l'appareil correctement, voir [Débranchement de l'adaptateur secteur > 21].

#### Téléchargement du firmware

Le firmware est automatiquement transféré de l'appareil principal à l'ECB. Le voyant d'état de l'ECB s'éclaire en blanc pendant le transfert.

### Voir aussi à ce sujet

Débranchement de l'adaptateur secteur [> 21]

# 6 Affectation du port EasyMax

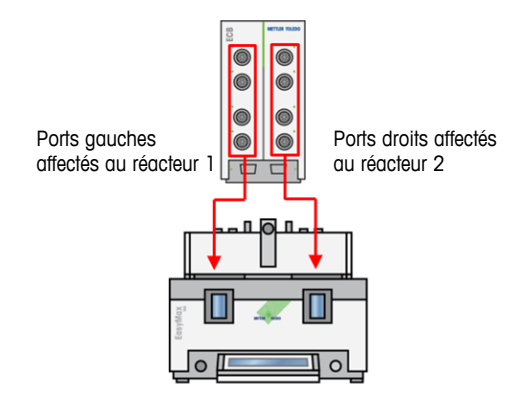

Pour EasyMax, l'ECB se divise en deux parties. Cette division se produit automatiquement lorsque vous connectez l'ECB à EasyMax.

# 7 Ports de capteur SmartConnect

Les ports de capteur permettent de connecter des capteurs analogiques tiers à l'ECB. L'ECB possède quatre ports de capteur. L'ECB peut lire les signaux suivants :

- Température (Pt100)
- Courant (mA)
- Tension (V)

Des câbles prêts à l'emploi sont disponibles. Les aspects techniques comme la configuration ou la soudure des câbles sont abordés dans le manuel d'utilisation des câbles SmartConnect (30260711).

#### Câbles de capteur SmartConnect disponibles

| Référence | Description du produit                                           | Types de signaux pris<br>en charge |
|-----------|------------------------------------------------------------------|------------------------------------|
| 30267163  | Câble Pt100 SmartConnect avec extrémités libres                  | Pt100                              |
| 30267165  | Câble de capteur standard SmartConnect avec extrémités libres    | Pt100, Courant, Tension            |
| 30254779  | Câble de capteur de pression SmartConnect modèle LEO3/<br>EV-120 | Pression par courant               |

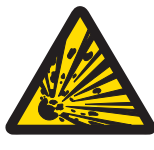

## AVERTISSEMENT

## Données par défaut du câble LEO3 / EV-120 (réf. : 30254779)

Les données par défaut des câbles LEO ou EV-120 sont basées sur un capteur de 300 bars. Reconfigurez votre câble si nécessaire. Voir [Réglage des capteurs de pression ▶ 11].

- 1 Si vous utilisez un capteur de pression avec des seuils différents, veuillez reconfigurer votre câble en fonction de la plage de pression adéquate.
- 2 Vérifiez que la valeur indiquée sur l'écran tactile et le capteur sont identiques. Sinon, reconfigurez le câble.

## 7.1 Connexion du câble au port SmartConnect

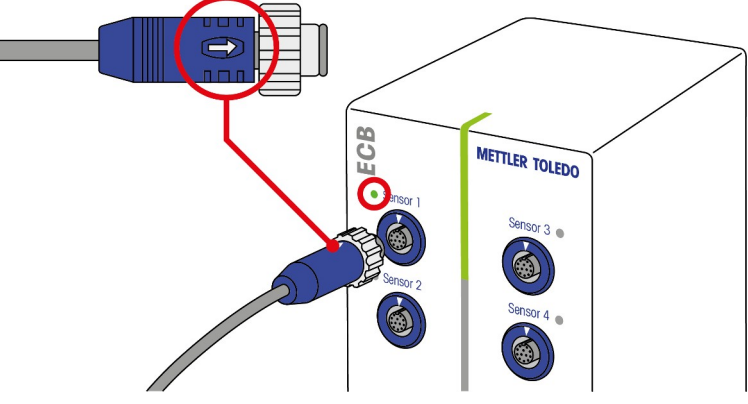

**Remarque :** L'ECB comporte des ports dédiés pour les capteurs (bleus) et les composants de contrôle final (verts). Vérifiez que la couleur de la fiche du câble correspond à la couleur du port.

- 1 Pour brancher la fiche dans la prise, la flèche placée sur la fiche doit être tournée vers le haut.
- 2 Le voyant d'état LED (uniquement disponible sur ECB) s'allume en vert lorsque le capteur ou le composant de contrôle final est prêt à l'utilisation.

## 7.2 Réglage des capteurs de pression

Les valeurs par défaut des capteurs de pression sont basées sur un capteur de 300 bars. Ainsi, si vous connectez un LEO3, aucun réglage ne sera nécessaire. Pour les autres capteurs, procédez comme suit :

- Connectez le capteur au câble à configurer.
- 1 Sélectionnez 💩 sur l'écran principal.

#### 2 Sélectionnez\*ECB.

| OptiMax 1001 7/21/2016 1 |                           | 7/21/2016 10:19 AM |
|--------------------------|---------------------------|--------------------|
| Info                     | Gestion des périphériques | jo j               |
| Ē                        | Sonde Tr                  | Actif              |
| r ∯                      | * Boitiers d'ajout        | >                  |
| - <sup>1</sup>           | → * ECB                   | >                  |
|                          |                           |                    |
| ÷                        |                           |                    |

- 3 Sélectionnez le port de capteur SmartConnect où se trouve le capteur de pression.
- 4 Sélectionnez Ajuster la sonde pour reconfigurer votre capteur de pression.
- 5 Pour le champ Valeur mesurée, entrez la limite inférieure de la plage de mesure (courant), par ex. 4,00 mA. Pour le champ Valeur de référence, entrez la valeur de pression qui correspond à la limite inférieure, par ex. 0,00 bar.

| RX-10 |                          | 7/20/2016 11:16 AM |
|-------|--------------------------|--------------------|
| Info  | Premier point de réglage | Ĭo                 |
| Ē     | Valeur mesurée           | 4.00 mA            |
| L ×   | Valeur de référence      | 0.00 bar           |

- 6 Sélectionnez Suivant.
- 7 Pour le champ Valeur mesurée, entrez la limite supérieure de la plage de mesure (courant), par ex. 20,00 mA. Pour le champ Valeur de référence, entrez la valeur de pression qui correspond à la limite supérieure, par ex. 4,00 bars.

| RX-10    |                         | 6.10.2016 08:52 |
|----------|-------------------------|-----------------|
| Info     | Second point de réglage | jo              |
| Ē        | Valeur mesurée          | 20.00 mA        |
| <b>K</b> | Valeur de référence     | 4.00 bar        |

- 8 Sélectionnez Appliquer pour enregistrer les données.
- ⇒ La valeur de pression s'affiche maintenant sur l'écran tactile.

# 8 Module pH

### Montage du module pH

Il est possible d'associer l'ECB au module SevenExcellence™ pH/mV (30034472) ou SevenExcellence™ pH/lon (30034471). Ces modules doivent être commandés séparément. L'ECB est livré avec deux modules vierges.

### Remarque : Seules des électrodes de pH analogiques peuvent être connectées.

Pour installer les modules SevenExcellence™ pH, procédez comme suit :

- Vérifiez que l'ECB n'est pas sous tension lorsque le module SevenExcellence pH est branché ou débranché.
- 1 Desserrez la vis de la plaque située à l'arrière de l'ECB afin de faire coulisser la plaque.
- 2 Retirez le module vierge.
- 3 Insérez le module SevenExcellence™ pH/mV ou SevenExcellence™ pH/lon.
- 4 Remettez la plaque en place et resserrez la vis.
- 5 Remettez l'appareil principal sous tension.
- ⇒ L'ECB peut maintenant mesurer le pH. AVIS Un indice de pH s'affiche, même si aucune électrode de pH n'est connectée.

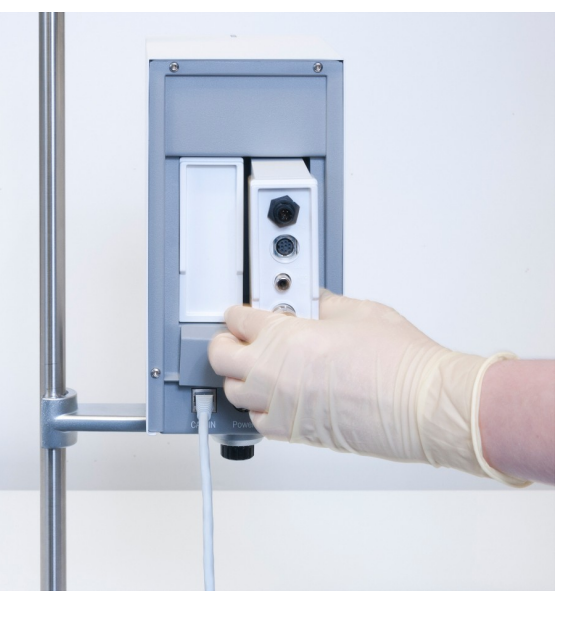

### Réglage d'une électrode de pH

Les électrodes de pH connectées à l'ECB peuvent être réglées à l'aide de deux points de réglage.

- 2 solutions tampons à température ambiante (25 °C) sont requises : Choisissez la plage de pH correspondant à votre expérience.
- **RX-10** 10/5/2016 9:02 AM Nouvelle expérience ΪO Tr 0.0 °C Dosage 甶 Tr - Tj 0.0 K Échantillonnage ß 0.0 °C 7.00 Тj pН ŧ R 0 rpm Paramètre Sécurité Expérienc & Export Anno-tatior Séquence Graphique
- 1 Sélectionnez pH sur l'écran principal.

#### 2 Sélectionnez Ajuster la sonde.

| RX-10 |                              | 7/20/2016 11:12 AM |
|-------|------------------------------|--------------------|
| Info  | Paramètres de contrôle de pH | jo j               |
| Ē     | pH fin                       | 7.00               |
| k ≺   | Boitier d'ajout              | Aucun              |
| "     | Type Ajout                   | Acide              |
|       | V max                        | 200.00 mL          |
| ÷     | Ajuster<br>la sonde          | Démarrer Annuler   |

- 3 Placez la sonde dans la première solution tampon avec l'indice de pH le plus faible.
- 4 Confirmez en sélectionnant ok sur l'écran tactile.
- 5 Si nécessaire, corrigez la valeur **pH solution tampon** pour qu'elle corresponde à la valeur de la solution tampon dans laquelle est plongé le capteur.

| RX-10 |                                    | 7/20/2016 11:13 A | М |
|-------|------------------------------------|-------------------|---|
| Info  | Stabilisation du pH premier tampon | fo                |   |
| Ē     | pH solution tampon                 | 4.01              |   |
| k ×   | pH mesuré                          | 7.00              |   |

- 6 Attendez que la valeur pH mesuré se stabilise et sélectionnez Appliquer.
- 7 Sortez l'électrode de pH de la première solution et nettoyez-la soigneusement.
- 8 Placez l'électrode dans la seconde solution tampon avec l'indice de **pH le plus élevé**.
- 9 Confirmez en sélectionnant ok sur l'écran tactile.
- 10 Si nécessaire, corrigez la valeur **pH solution tampon** pour qu'elle corresponde à la valeur de la solution tampon dans laquelle est plongée l'électrode.

| RX-10            |                                   | 7/20/2016 11:14 AM |
|------------------|-----------------------------------|--------------------|
| Info             | Stabilisation du pH second tampon | Ĭo                 |
| Ē                | pH solution tampon                | 7.00               |
| r<br>R<br>F<br>× | pH mesuré                         | 7.00               |

11 Attendez que la valeur pH mesuré se stabilise et sélectionnez Appliquer.

⇒ Le réglage en 2 points est terminé.

#### Mesure du pH avec l'appareil principal

**Remarque :** Par défaut, la compensation de température pour le pH est effectuée avec la valeur Tr. Si aucune valeur Tr n'est disponible, la valeur Tj sera utilisée. Les valeurs obtenues par les sondes de température intégrées à l'électrode de pH ne sont pas prises en compte pour le calcul du pH.

- Connectez une électrode de pH analogique au port BNC du module SevenExcellence™ pH.
  - ⇒ Le pH s'affiche sur l'écran tactile de l'appareil principal connecté.

# 9 Dosage gravimétrique

Le dosage gravimétrique est une technique où une pompe de dosage est contrôlée par le signal d'une balance. La quantité à doser peut être mesurée en grammes.

#### Pompes compatibles avec le dosage gravimétrique

Toutes les pompes de dosage de fournisseurs tiers avec interface de contrôle analogique pour :

- Courant de 0 à 20 mA
- Tension de -10 à 10 V
- Fréquence de 0 à 3 Hz
- Modulation de la largeur d'impulsion 24 V

Des câbles prêts à l'utilisation sont disponibles pour certaines pompes de dosage. Les autres pompes doivent être dotées d'un câble de contrôle avec extrémités libres. Voir la liste ci-dessous :

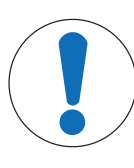

## **AVIS**

### Utilisation des câbles SmartConnect avec pompe Watson-Marlow 120U

Les pompes péristaltiques Watson-Marlow 120U ne sont pas protégées contre les boucles de masse.

 NE PAS utiliser le câble de contrôle SmartConnect avec des extrémités libres (réf. de commande : 30267164). Commandez le câble de contrôle spécifique à la pompe Watson-Marlow 120U (réf. : 30254806) avec isolation galvanisée intégrée.

| Référence | Description                                           |
|-----------|-------------------------------------------------------|
| 30267164  | Câble de contrôle SmartConnect avec extrémités libres |
| 30254805  | Câble de contrôle SmartConnect KNF SIMDos             |
| 30254804  | Câble de contrôle SmartConnect ProMinent              |
| 30254806  | Câble de contrôle SmartConnect WatsonMarlow           |

Les aspects techniques comme la configuration ou la soudure des câbles sont abordés dans le manuel d'utilisation des câbles SmartConnect (30260711).

#### Configuration du dosage gravimétrique

**Remarque :** Le câble de contrôle et le câble RS232 doivent être connectés sur le même côté de l'ECB. Sinon, le dosage ne fonctionnera pas.

- Une pompe compatible est disponible.
- Une balance METTLER TOLEDO est disponible.
- L'ECB est connecté à l'appareil principal.
- Connectez la pompe à un port de contrôle de l'ECB à l'aide d'un câble de contrôle SmartConnect adapté. AVIS Si vous disposez d'une pompe Watson-Marlow, veillez à mettre la pompe hors tension avant de raccorder le câble.
- 2 Raccordez la balance au port RS232.
- 3 Configurez la balance selon les caractéristiques indiquées dans [Réglage des paramètres de configuration sur les balances METTLER TOLEDO ▶ 17].

- 4 Placez la substance à doser sur la balance et raccordez le tuyau à la pompe.
- ⇒ L'ECB peut maintenant procéder au dosage gravimétrique.

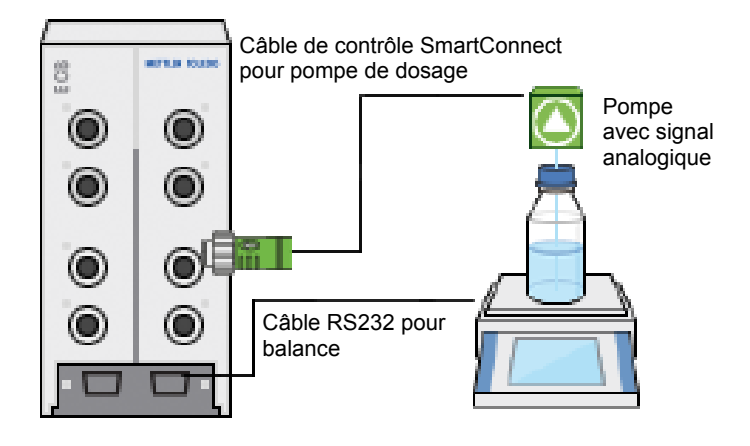

#### RS232

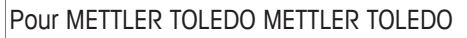

METTLER TOLEDO avec interface de protocole MT-SICS. Pour connaître les réglages de communication de la balance, voir [Réglage des paramètres de configuration sur les balances METTLER TOLEDO ▶ 17].

#### Dosage gravimétrique sur le thermostat

- Une pompe compatible et une balance sont connectées.
- 1 Sélectionnez Dosage sur l'écran principal.

| RX-10 10/5/2016 9:02 AM |                          |                               |                 |                       |
|-------------------------|--------------------------|-------------------------------|-----------------|-----------------------|
| Info                    | Nouvelle expérience      |                               |                 |                       |
| Ē                       | Tr                       | 0.0 °C                        | Dosage          |                       |
| ₿ ×                     | Tr - Tj                  | 0.0 K                         | Échantillonnage | 9                     |
| *                       | Тј                       | 0.0 °C                        | рН              | 7.00                  |
|                         | R                        | 0 rpm                         |                 |                       |
| $\leftarrow$            | Anno-<br>tation Graphiqu | e Expérienc<br>& Export Séque | ence            | Paramètre<br>Sécurité |

- ⇒ Toutes les unités de dosage et les ECB connectés sont affichés.
- 2 Sélectionnez l'appareil de dosage que vous avez préparé.
- 3 Sélectionnez Amorçage de tuyaux et gardez le doigt dessus pour remplir les tubes.
  ⇒ La pompe dose à 50 % du débit de dosage maximal.
- 4 Sélectionnez Dosage de la substance 1 pour entrer le nom du produit chimique dosé.
- 5 Sélectionnez Montant et Durée ou Vitesse, en fonction des réglages de votre expérience.

| RX-10 7/20/2016 11:01 |                        | 7/20/2016 11:01 AM |
|-----------------------|------------------------|--------------------|
| Info                  | Substance              | 2 <b>6</b>         |
| Ē                     | Montant                | 10.00 g            |
| d∳ ×                  | Durée 0:01:00          |                    |
| *                     | Vitesse                |                    |
|                       | Maintenir le dosage si | Tr > 25.0 °C       |
| ÷                     | Amorçage de tuyaux     | Démarrer Annuler   |

- 6 Vous pouvez cocher la case Maintenir le dosage si pour arrêter le dosage lorsque la valeur Tr définie est atteinte.
  - ⇒ Le dosage continue automatiquement lorsque la valeur Tr chute en dessous du seuil défini.
- 7 Sélectionnez **Démarrer** pour commencer le dosage.
- ⇒ Le dosage commence automatiquement.

## 9.1 Réglage des paramètres de configuration sur les balances METTLER TOLEDO

Pour savoir comment modifier ces paramètres, veuillez consulter les instructions d'utilisation de la balance utilisée.

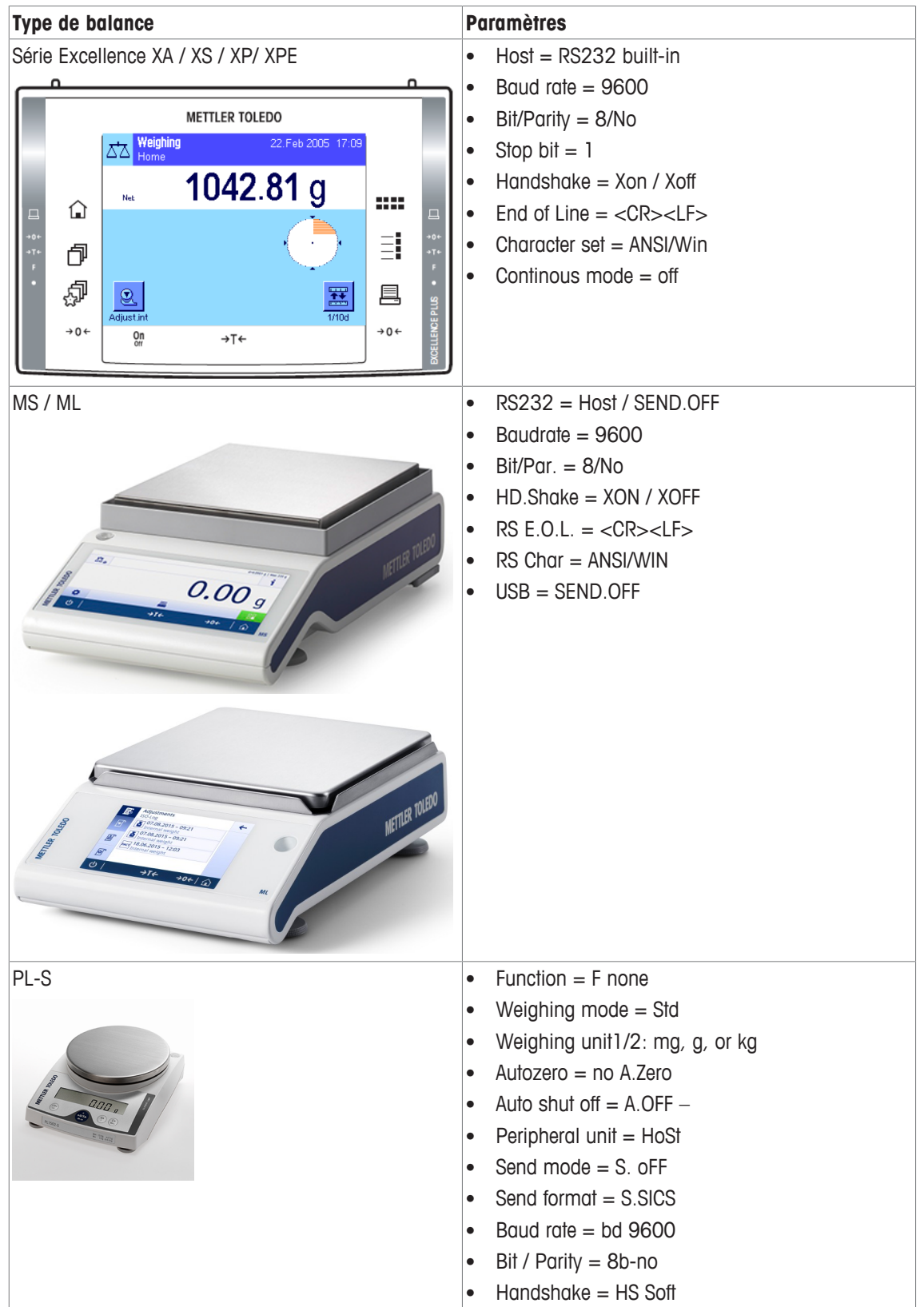

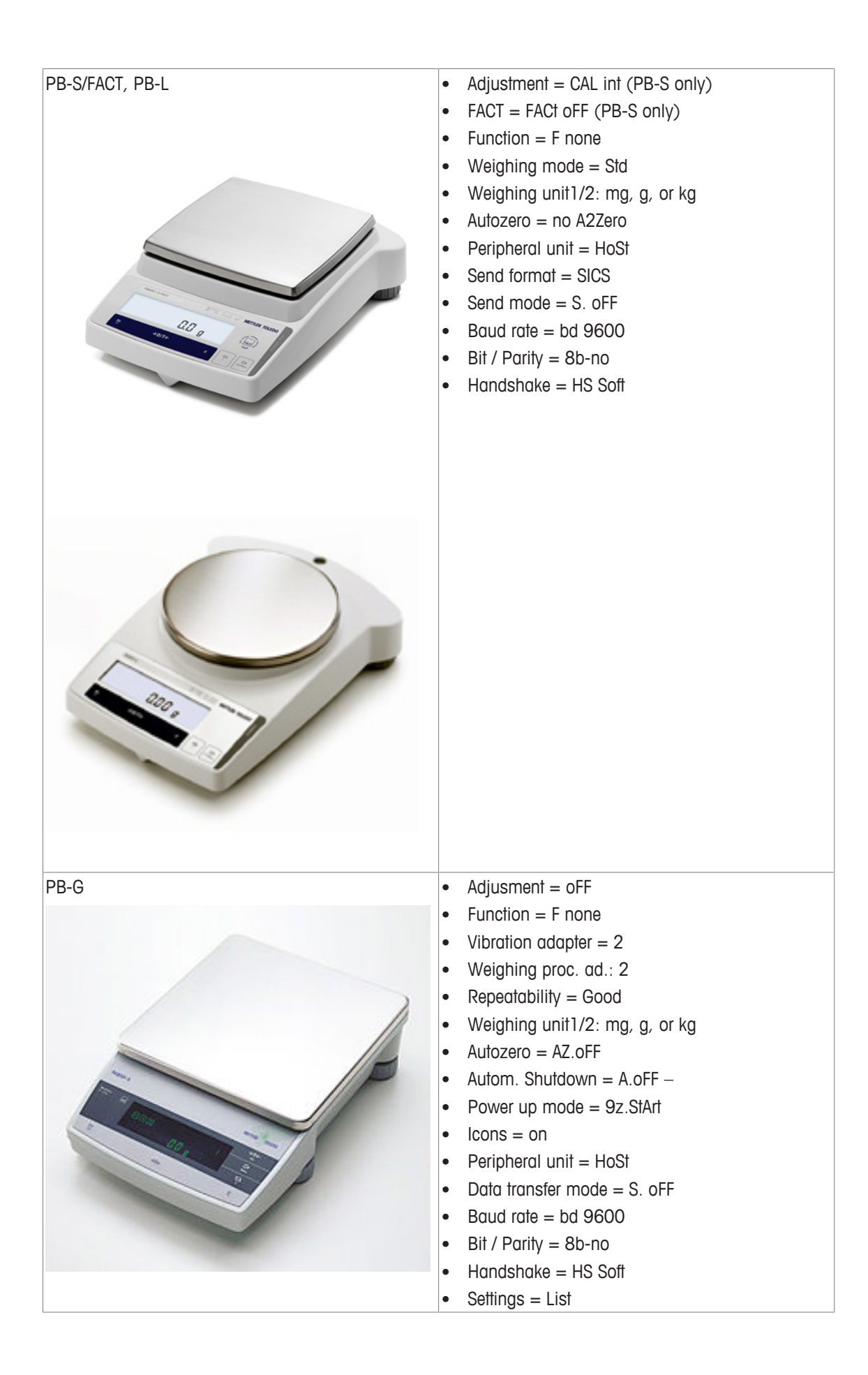

# 10 Dosage volumétrique

Le dosage volumétrique est une technique de pesage basée sur une pompe pousse-seringue. La quantité à doser peut être mesurée en millilitres.

### Pompes compatibles avec le dosage volumétrique

Certaines pompes pousse-seringue KDS/Harvard avec interface TTL 9 ou 15 broches.

Des câbles prêts à l'utilisation sont disponibles pour certaines pompes pousse-seringue. Voir la liste ci-dessous :

| Référence | Description                                                  |
|-----------|--------------------------------------------------------------|
| 30254800  | Câble TTL (15 broches) SmartConnect KDS/Harvard              |
| 30254801  | Câble TTL (ancien modèle 9 broches) SmartConnect KDS/Harvard |

### Configuration du dosage volumétrique

Si un seul appareil de dosage est connecté à l'appareil principal, cet appareil s'affiche automatiquement.

- Une pompe pousse-seringue compatible est disponible et préparée.
- L'ECB est connecté à l'appareil principal.
- Connectez la pompe à un port de contrôle de l'ECB à l'aide d'un câble de contrôle.
- ⇒ Le dosage est maintenant disponible sur l'écran tactile de l'appareil principal.

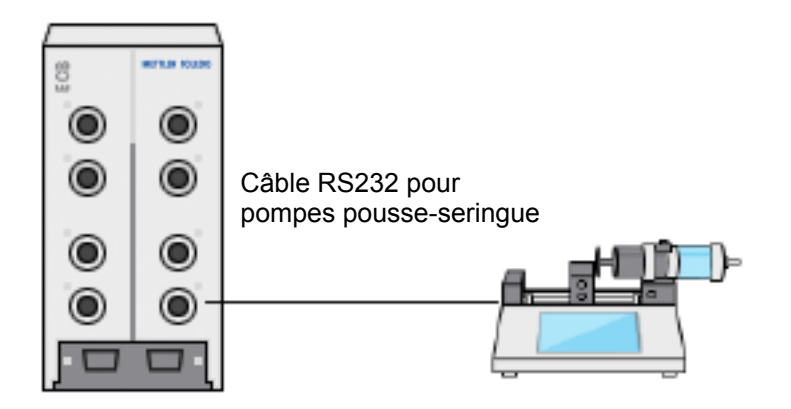

### Dosage volumétrique sur l'appareil principal

**Remarque :** Les pompes pousse-seringue sont contrôlées par TTL (Transistor to Transistor Logic). L'ECB peut uniquement déclencher le démarrage et l'arrêt d'une rampe préprogrammée raccordée à la pompe. Le dosage est assuré par la pompe. Pour capturer la quantité dosée, vous devez saisir le même débit sur l'ECB (voir étape 3). Il est possible que la quantité ainsi capturée ne soit pas tout à fait exacte. Si nécessaire, corrigez les données dans iControl.

- Une pompe pousse-seringue compatible et préprogrammée est connectée.
- 10/5/2016 9<u>:02 /</u> RX-10 Nouvelle expérience ۲<sub>с</sub> Tr 0.0 °C Dosage 宦 Tr - Tj 0.0 K Échantillonnage 라 0.0 °C 7.00 Tj pН 鸷 R 0 rpm Anno-tation Graphique Expérienc & Export Séquence Paramèt
- 1 Sélectionnez **Dosage** sur l'écran principal.

- ⇒ Toutes les unités de dosage et les ECB connectés s'affichent.
- 2 Sélectionnez la pompe pousse-seringue que vous avez préparée.

3 Éventuellement, entrez le **Vitesse** pour capturer la quantité dosée. Entrez le même débit de dosage que celui préprogrammé sur la pompe pousse-seringue.

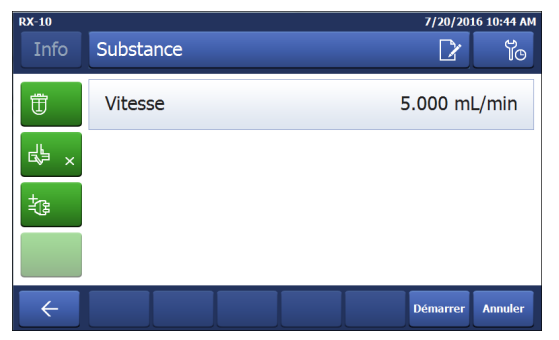

4 Sélectionnez **Démarrer** pour commencer le dosage.

⇒ Le dosage commence immédiatement.

## 11 Maintenance

## 11.1 Nettoyage et décontamination

Nettoyez l'extérieur du boîtier à l'aide d'un chiffon imbibé d'éthanol.

Attention, l'appareil peut être nettoyé uniquement à l'extérieur. En cas d'infiltration de produits chimiques à l'intérieur de l'infrastructure, le produit doit être éliminé.

## 11.2 Étalonnage et réglage

Rappel : Les ports de votre appareil doivent régulièrement être réglés et étalonnés pour générer des données très précises. Pour effectuer un réglage ou un étalonnage, contactez l'un de nos techniciens de maintenance de terrain.

## 11.3 Débranchement de l'adaptateur secteur

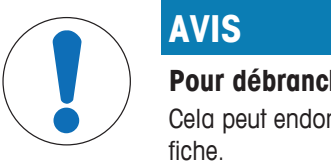

### Pour débrancher l'appareil, ne tirez pas sur le câble.

Cela peut endommager les connecteurs. Tirez le câble à son extrémité, en saisissant la fiche.

Pour débrancher l'adaptateur secteur, procédez comme suit :

- Mettez l'appareil principal hors tension.
- 1 Tirez la partie amovible de la fiche.
- 2 Débranchez l'adaptateur secteur de l'appareil en le tirant, sans force excessive.

## 11.4 Mise au rebut

Conformément à la directive européenne 2002/96/CE relative à la mise au rebut des équipements électriques et électroniques (DEEE), cet appareil ne doit pas être jeté avec les déchets ménagers. Ceci est aussi valable pour les pays hors UE conformément aux réglementations nationales en vigueur.

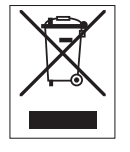

Veuillez mettre au rebut cet appareil conformément à la législation nationale dans un conteneur séparé pour appareils électriques et électroniques. Pour toute question, adressez-vous aux autorités compétentes ou au revendeur auprès duquel vous avez acheté cet appareil. Si l'appareil a été cédé à des tiers (à des fins d'utilisation privée ou profession-nelle), le contenu de cette réglementation doit avoir été communiqué également.

Merci pour votre contribution à la protection de l'environnement.

# **12** Caractéristiques techniques

# 12.1 Contrôle général

| Caractéristiques nominales de                 | Tension secteur                      |                                                                                                    | 100240 V CA                               |  |
|-----------------------------------------------|--------------------------------------|----------------------------------------------------------------------------------------------------|-------------------------------------------|--|
| l'adaptateur secteur                          | Fréquence d'entré                    | ée                                                                                                    | 50/60 Hz                                  |  |
| (en option)                                   | Courant d'entrée                     |                                                                                                    | 1.8 A                                     |  |
|                                               | Tension de sortie                    |                                                                                                    | 24 V CC                                   |  |
|                                               | Courant de sortie                    |                                                                                                    | 5 A                                       |  |
|                                               | Fluctuations de te<br>tation secteur | ension d'alimen-                                                                                                    | Jusqu'à $\pm$ 10 % de la tension nominale |  |
| Caractéristiques nominales de<br>l'instrument | Tension d'alimen                     | tation                                                                                                    | 24 V CC, alimentation par bus CAN         |  |
|                                               | Puissance max.                       |                                                                                                    | 120 W                                     |  |
| Dimensions (L x P x H)                        |                                      | 110 mm x 152 mm x 215 mm (4,33″ x 5,98″ x<br>8,47″)                                                                     |                                           |  |
| Poids                                         |                                      | 2,5 kg                                                                                                    |                                           |  |
| Nombre d'ECB connectés à l'appareil principal |                                      | Max. 1                                                                                                    |                                           |  |
| Humidité                                      |                                      | max. Humidité relative de 80 % jusqu'à 31 °C, di-<br>minuant linéairement jusqu'à 50 % d'humidité rela-<br>tive à 40 °C |                                           |  |
| Altitude                                      |                                      | Jusqu'à 2 000 m                                                                                                    |                                           |  |
| Catégorie de surtension                       |                                      | II                                                                                                    |                                           |  |
| Degré de pollution                            |                                      | 2                                                                                                    |                                           |  |
| Température d'utilisation                     |                                      | 5 °C à 40 °C                                                                                                    |                                           |  |
| Utilisation                                   |                                      | Utilisation en intérieur uniquement                                                                                     |                                           |  |

# 12.2 Caractéristiques d'interface

| Port de capteur<br>SmartConnect | Signal                 | Plage de me-<br>sure                   | Résolution | Exactitude              | Compatible<br>avec :                                            |
|---------------------------------|------------------------|----------------------------------------|------------|-------------------------|-----------------------------------------------------------------|
| (4x)                            | Pt100<br>(Température) | -120 à 400 °C                          | 0,01 K     | -50 à 300 °C<br>± 0,2 K | Capteurs de<br>température à 2<br>ou 4 fils                     |
|                                 | Courant (mA)           | 0/4 à 20 mA<br>avec impédance<br>100 Ω | 0,002 mA   | 0,005 mA                | Tout capteur/<br>transmetteur<br>avec sortie de<br>courant (mA) |
|                                 | Tension (V)            | ±10 V sur<br>1 G Ω                     | 0,001 V    | 0,005 V                 | Tout capteur/<br>transmetteur<br>avec sortie de<br>tension (V)  |

| Port de contrôle<br>SmartConnect   | Signal                                                   | Plage de régula-<br>tion                                                                | - Résolution                                                                                                    |       | Exactitude                                   | Compatible<br>avec :        |
|------------------------------------|----------------------------------------------------------|-----------------------------------------------------------------------------------------|----------------------------------------------------------------------------------------------------|-------|----------------------------------------------|-----------------------------|
| (4x)                               | Courant (mA)                                             | 0/4 à 20 mA<br>avec max 500 Ω                                                           | 0,005 mA                                                                                                    |       | 0,01 mA                                      | Pompes de do-<br>sage       |
|                                    | Tension (V)                                              | 0 à 10 V avec<br>$I_{max} = 10 \text{ mA}$                                              | 0,0025 V                                                                                                    |       | 0,01 V                                       | Pompes de do-<br>sage       |
|                                    | Modulation de la<br>largeur d'impul-<br>sion             | 0 à 100 % d'une<br>seconde 24 V<br>avec 33 $\Omega$ min.<br>$(I_{max} = 0,7 \text{ A})$ | e 0,01 s                                                                                                    |       | 0,02 s                                       | Vannes de do-<br>sage       |
|                                    | Fréquence                                                | 0 à 3 Hz avec in<br>pulsion 20 ms et<br>charge max.<br>20 mA                            | n- 0,008 Hz                                                                                                    |       | 0,008 Hz                                     | Pompes de do-<br>sage       |
|                                    | Entrée/Sortie TTL<br>(Transistor to<br>Transistor Logic) | Déclenche le dén<br>rampe de dosage                                                     | narrage de la<br>e préprogramm                                                                                                    | ée    | s/o                                          | Pompes<br>pousse-seringue   |
| Module pH                          | Port                                                     | Plage de me-<br>sure                                                                    | Résolution                                                                                                    | E     | xactitude                                    | Compatible<br>avec :        |
|                                    | BNC                                                      | 0 à 14 pH                                                                               | 0,001                                                                                                    | ±     | 0,05                                         | Électrodes ana-<br>logiques |
| RS232                              |                                                          |                                                                                         | METTLER TOLE                                                                                                    | EDO d | avec interface                               | de protocole MT-            |
| Pour METTLER TOLEDO METTLER TOLEDO |                                                          | DLEDO                                                                                   | SICS. Pour connaître les réglages de communica-<br>tion de la balance, voir [Réglage des paramètres d<br>configuration sur les balances METTLER<br>TOLEDO 17]. |       | de communica-<br>des paramètres de<br>ETTLER |                             |

## **13** Certification CE

### 13.1 ECB Declaration of conformity 20160006

# **METTLER TOLEDO**

EU Declaration of Conformity / 空 EU-Konformitätserklärung / 逆 Déclaration de conformité européenne / ⑤ Declaración de conformidad UE / ⑦ Certificazione di conformità UE / ⑥ EC декларация за съответствие / ⑥ EU Prohlášení o shodě / 愈 EU-overensstemmelseserklæring / ① Δήλωση συμμόρφωσης E.E. / ① ELi vastavusdeklaratsioon / ⑦ EU-vaatimustenmukaisuusvakuutus / ⑥ Dearbhú Comhréireachta AE / ④ EU izjava o sukladnosti / ④ EU Megfelelőségi nyilatkozat / ④ EU iachefe / ⑥ EU Atikties deklaracija / ④ ES atbilstības deklaracija / ④ Dikjarazzjoni ta' Konformità tal-UE / ④ EU-conformiteitsverklaring / ④ Deklaracja zgodności UE / ⑨ Declaração de Conformidade da UE / ⑧ Declarație de conformitate UE / ⑩ Декларация о соответствии требованиям EC / ⑥ EÚ vyhlásenie o zhode / ⑤ Izjava o skladnosti EU / ⑨ EU-försäkran om överensstämmelse / ⑪

| Product / Produkt / Produit / Producto / Prodotto / Продукт / Výrobek / Produkt / Проїóv / Toode / Tuote / Táirge /<br>Proizvod / Termék / 観島名 / 제품 / Gaminys / Izstrādājums / Prodott / Product / Produkt / Produkt / Produs /<br>Продукция / Produkt / Izdelek / Produkt / កំណឹប / 产品 | Control Unit<br>Easy Control Box (ECB) |
|----------------------------------------------------------------------------------------------------|----------------------------------------|
| Manufacturer / Hersteller / Fabricant / Fabricante / Produttore / Производител / Výrobce / Producent /                                                                                                    | Mettler-Toledo GmbH                    |
| Китоихкиооту́с / Tootja / Valmistaja / Déantúsóir / Proizvođač / Суа́тó (メーカー / 제손업체 / Gamintojas / Ražotājs /                                                                                                    | Im Langacher 44                        |
| Manifattur / Producent / Producent / Fabricante / Producător / Производитель / Výrobca / Proizvajalec / Tillverkare /                                                                                                    | 8606 Greifensee                        |
| дийа / 刻造商                                                                                                    | SWITZERLAND                            |

This declaration of conformity is issued under the sole responsibility of the manufacturer. / Die alleinige Verantwortung für die Ausstellung dieser Konformitätserklärung trägt der Hersteller. / La présente déclaration de conformité est établie sous la seule responsabilité du fabricant. / La présente declaración de conformité est établie sous la seule responsabilité du fabricant. / La présente declaración de conformité est établie sous la seule responsabilité du fabricant. / La présente declaración de conformité est établie sous la seule responsabilité du fabricant. / La présente declaración de conformité est explane hone device entra correceptore than postasoutreran. / Toto prohláseni o shodé vydává výrobce na svou viastni odpovédnost. / Producenten er eneansvarif gor udstedelsen af denne overensstemmelseserklæring. / H regovas őh/kown oyuµbøyewing cx6iörra µ et conskcience (La constructive). / See vastavusdeklaratision on väljastatud todoja ainuvastutusel. / H vadimustemmukaisuusvakutusen an nettu valmistajan yksinomaisella vastuulla. / Is faoi ffreqaracht an déantisóra amhána e isitear an dearbhú comhréreachta seo. / Ova izjava o sukladnosti izdaje se pod punom odgovomošću proizvodača. / Az alábim megfelelőségi nyilatkozat kiadásáért kizárólag a gyártó felelős. / *Code* **diafatzi -** *n* - **ORBET** (La Course <u>arbhí vieniti</u> verdiva tábi devel alasti a tal-manifatur. / Da eze conformiteltsverklaring wordt verstret konder de exclusive vernatwoordelijkheid van de producent. / Ta deklaracija isduota tik gamintojo atsakomybe. / Ši atbilistibas deklaracija is declaração de conformited é emitida e sersponsabilida exclusiva do fabricante. / Prezenta declaracija de conformited e sersponsabilida exclusiva vernatione are prosabilitá activati a de producent. / Ta deklaracija isduota tik gamintojo atsakomybe. / Ši atbilistibas deklaracija is duota tik gamintojo atsakomybe. / Ši atbilistibas deklaracija is duda tik gamintojo atsakomybe. / Ši atbilistibas deklaracija is duda taki gamintojo atsakovybe exclusive vernative v

The object of the declaration described above is in conformity with the following European directives and standards or normative documents: / Der ohen beschriebene Gegenstand der Frklärung erfüllt die Vorschriften der folgenden europäischen Fichtlinien und Normen oder normativen Dokumente: / Deipt de la declaration documents avoce les directives et normes europäenes suivantes et autres documents a vocation normative :/ El objet de la declaration document es ejusta a lo establecido en las siguientes cirrectivas, normas y documentos normatives europeanes. It el objet de la declaration document es ejusta a lo establecido en las siguientes cirrectivas, normas y documentos normativos europeanes. // Usget de la declarazion documentos europeanes en standar de europaises directivas, normas y documentos normativos europeanes. // Usget de la declarazion documentos europeanes en standar de entropei di seguito // Incomentor entropei di seguito // Incomentos europeanes. // Voget popsany predmat provides europaeiske direktiver og standarder eller normative documenter. // De avuidato severa onestivas europeanes europaeiske direktiver og standarder eller normative documenter. // De avuidato severa onestivas europaeiske direktiver og standarder eller normative dokumenter. // De avuidato severa onestiva to oboskolas ginemiste Europae direktives og standarder eller normative dokumenter. // De avuidato severa onestiva to oboskolas ginemiste Europae direktives og standarder eller normative dokumenter. // De avuidata severavie undokumentegas / Ylän määritstyn vakuutuksen tavole noudata severavie europaeiske direktiver og standarder eller normative dokumenter. // De avuidata severavier undokumenter of de rife na ndociméda forpach soa leanas: / Predmet Igave negle avaveden iznad u skadu je sa sjeledim europaeisten direktiven og de ander durektives og standarder eller normative dokumentat. // A fent emlitet nyilatkozat targy a megfele az alábbi európai irányelveknek, szabványoknak, liletve normativ dokumentata // A fent emlitet nyila

White Store and State State

Page 1 of 3

## **EC - DECLARATION OF CONFORMITY**

KD No.: Document No.: 20160006 The undersigned, representing the following manufacturer **Mettler-Toledo GmbH** 4 Im Langacher 44 8606 Greifensee, SWITZERLAND herewith declares that the product **Control Unit** Easy Control Box (ECB) For additional types, see page Type code certified model: --is in conformity with the provisions of the following EC directives (incl. amendments) 2006/95/EC; 2014/35/EC \*\*\*) Low voltage (LVD) 2004/108/EC; 2014/30/EC \*\*\*) Electromagnetic compatibility (EMC) and that the standards have been applied. \*\*\*) valid after 20.04.2016 Last two digits of the year in which the CE marking was affixed: 16 8606 Greifensee 21.04.2016 Roel rwerda Francis der Eycken General Manager AutoChem Head SPG RXE References of standards for this declaration of conformity, or parts thereof: Harmonized standards of Europe and Switzerland: Safety standards: IEC/EN61010-1:2010 EMC standards (\* Emission; \*\* Immunity): IEC61326-1:2012 / EN61326-1:2013 (class B \*) IEC61326-1:2012 / EN61326-1:2013 (Industrial requirements \*\*) Metrological standards: IP standards: Standards for Canada, USA and Australia:

Page 2 of 3

# Inhoudsopgave

| 1  | Inleiding                                                          | 3  |
|----|--------------------------------------------------------------------|----|
|    | 1.1 Levering                                                       | 3  |
|    | 1.2 Controleren bij levering                                       | 3  |
| 2  | Veiligheidsinformatie                                              | Ę  |
|    | 2.1 Definitie van signaalwoorden en symbolen                       | 5  |
|    | 2.2 Beoogd gebruik                                                 | 5  |
|    | 2.3 Productspecifieke veiligheid                                   | 5  |
| 3  | Overzicht                                                          | 7  |
| 4  | Bevestiging ECB op laboratoriumstatief                             | 8  |
| 5  | Stel de ECB in.                                                    | ę  |
| 6  | EasyMax poorttoewijzing                                            | 10 |
| 7  | SmartConnect sensorpoorten                                         | 11 |
|    | 7.1 De kabel verbinden met de SmartConnect-poort                   | 11 |
|    | 7.2 Druksensoren aanpassen                                         | 11 |
| 8  | PH-module                                                          | 13 |
| 9  | Gravimetrische dosering                                            | 15 |
|    | 9.1 Configuratie-instellingen instellen op METTLER TOLEDO-balansen | 17 |
| 10 | Volumetrische dosering                                             | 19 |
| 11 | Onderhoud                                                          | 21 |
|    | 11.1 Reiniging en ontsmetting                                      | 21 |
|    | 11.2 Kalibratie en aanpassing                                      | 21 |
|    | 11.3 De AC-vermogensadapter loskoppelen                            | 21 |
|    | 11.4 Verwijdering                                                  | 21 |
| 12 | Technische gegevens                                                | 22 |
|    | 12.1 Algemeen                                                      | 22 |
|    | 12.2 Interfacespecificaties                                        | 22 |
| 13 | CE-certificatie                                                    | 24 |
|    | 13.1 ECB Declaration of conformity 20160006                        | 24 |

# 1 Inleiding

Gefeliciteerd met de aanschaf van uw eenvoudige besturingskast (hierna ECB genoemd). Dit apparaat kan de sensor- en regelcapaciteiten van de thermostaten van METTLER TOLEDO verbeteren.

De ECB wordt ondersteund door de volgende apparaten:

- EasyMax 402 (Basic/Basic Plus/Advanced)
- EasyMax 102 (Basic/Basic Plus/Advanced)
- OptiMax 1001
- RX-10

De ECB kan de volgende taken uitvoeren:

- Verschillende sensors ondersteunen
- Gravimetrische dosering mogelijk maken
- Volumetrische dosering mogelijk maken (externe pompen ondersteunen de TTL-interface)
- De pH-waarden meten met de extra pH-module SevenExcellence™

Er kan één ECB met het hoofdapparaat verbonden worden. Deze kan bediend worden via het touchscreen. De ECB kan ook gebruikt worden met iControl- of iC Data Center-software.

## 1.1 Levering

De ECB-set omvat de volgende items (bestelnummer: 30212440)

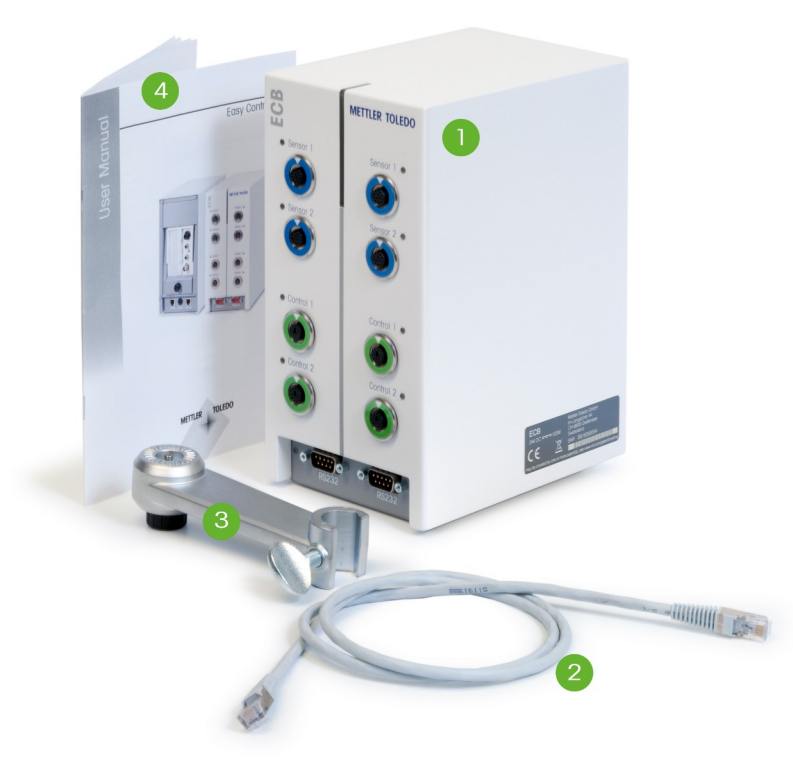

| Nummer | Bestelnummer | Hoe-<br>veelheid | Benaming                    |
|--------|--------------|------------------|-----------------------------|
| 1      | 30303439     | 1                | ECB                         |
| 2      | 51191988     | 1                | CAN-kabel 1 m               |
| 3      | 30281496     | 1                | Houder laboratoriumstatief  |
| 4      | 30332212     | 1                | Gebruikershandleiding       |
|        | 30034475     | 2                | Lege SevenExellence™ module |

Neem contact op met uw lokale ondersteuning als er items ontbreken.

## 1.2 Controleren bij levering

Controleer het volgende na levering:

- Het bevindt zich in goede conditie.
- De inhoud toont geen tekenen van schade (bijvoorbeeld beschadigde afdekking, krassen etc.)
- De inhoud is compleet (zie [Levering > 3]).

Neem contact op met uw lokale ondersteuning, als niet voldaan is aan een van deze omstandigheden.

# 2 Veiligheidsinformatie

De ECB is getest voor de toepassingen en de beoogde doelen in deze gebruikershandleiding. Dit betekent echt niet dat u zelf geen verantwoordelijkheid meer hebt om de producten van METTLER TOLEDO te testen voor uw beoogde methodes en doelen. Neem daarom de veiligheidsmaatregelen in acht voor uw eigen veiligheid.

## 2.1 Definitie van signaalwoorden en symbolen

Veiligheidsopmerkingen worden aangegeven met signaalwoorden en waarschuwingssymbolen. Deze duiden op veiligheidspunten en waarschuwingen. Het negeren van de veiligheidsopmerkingen kan leiden tot letsel, schade aan het instrument, storingen en onjuiste resultaten.

### Signaalwoorden

| GEVAAR            | Voor een dreigend gevaar met hoog risico dat kan leiden tot ernstig letsel of de dood.                                                                    |
|-------------------|----------------------------------------------------------------------------------------------------|
| WAARSCHU-<br>Wing | voor een gevaarlijke situatie met matig risico die, als deze niet wordt ver-<br>meden, mogelijk kan leiden tot ernstig of fataal letsel.                  |
| VOORZICHTIG       | Voor een gevaarlijke situatie met weinig risico die kan leiden tot licht of gemiddeld letsel.                                                             |
| OPMERKING         | Wees attent op een gevaarlijke situatie met weinig risico, die tot beschadi-<br>ging van het instrument of van eigendommen of tot dataverlies kan leiden. |
| Opmerking         | (geen symbool)<br>voor nuttige informatie over het product.                                                                                               |

Opmerking

### De betekenis van veiligheidssymbolen

vaar

Algemeen ge-

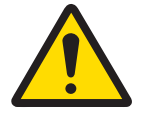

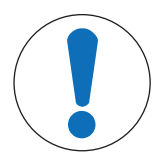

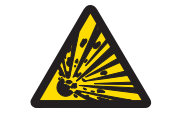

Explosie

# 2.2 Beoogd gebruik

De ECB is een besturingskast die samen met een thermostaat van METTLER TOLEDO wordt gebruikt. De ECB ondersteunt analoge externe sensors en maakt volumetrische en gravimetrische dosering mogelijk. Gebruik en bedien uw apparaat altijd overeenkomstig de instructies in deze handleiding. De ECB mag alleen gebruikt worden met de apparatuur in deze documentatie.

Al het andere gebruik en bediening dat buiten de technische specificaties valt zonder de schriftelijke toestemming van Mettler-Toledo GmbH wordt gezien als niet beoogd gebruik.

## 2.3 Productspecifieke veiligheid

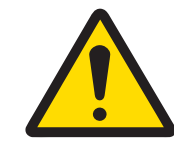

## A WAARSCHUWING

### Klepbediening

Neem geschikte maatregelen als u kleppen gebruikt die niet zijn geleverd door METTLER TOLEDO! Als elektromagneten zijn gekoppeld, kunnen de uitvoercircuits van de uitvoerkleppen gaan trillen. De kleppen blijven dan open, wat bij bepaalde toepassingen kan leiden tot gevaarlijke situaties.

- Bevestig een weerstandscondensatorelement naast de klep.
- ⇒ Gebruik het onderstaande schema voor het bevestigen van een weerstandscondensatorelement (RC-element).

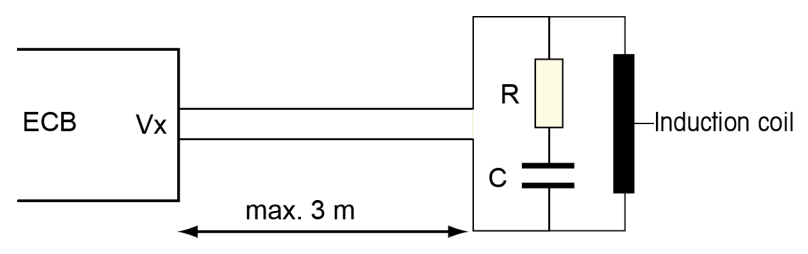

### Operationele veiligheid

Voor elke instrumentconfiguratie die wordt gebruikt, bent u ervoor verantwoordelijk ervoor te zorgen dat het hele systeem veilig is in geval van stroomuitval en dat de huidige reactie onder controle blijft.

#### Vereiste werkomgeving

Het instrument is ontwikkeld voor gebruik binnen, in een goed geventileerde ruimte. Vermijd de volgende externe invloeden:

- Omstandigheden die niet voldoen aan de voorwaarden in de technische data
- Sterke trillingen
- Direct zonlicht
- Bijtende gassen
- Explosieve gassen, stoom, mist, stof en brandbaar stof
- Krachtige elektrische of magnetische velden

## Opmerking gasuitstoot

Het product stoot geen gassen uit die personen of producten kunnen beschadigen.

# 3 Overzicht

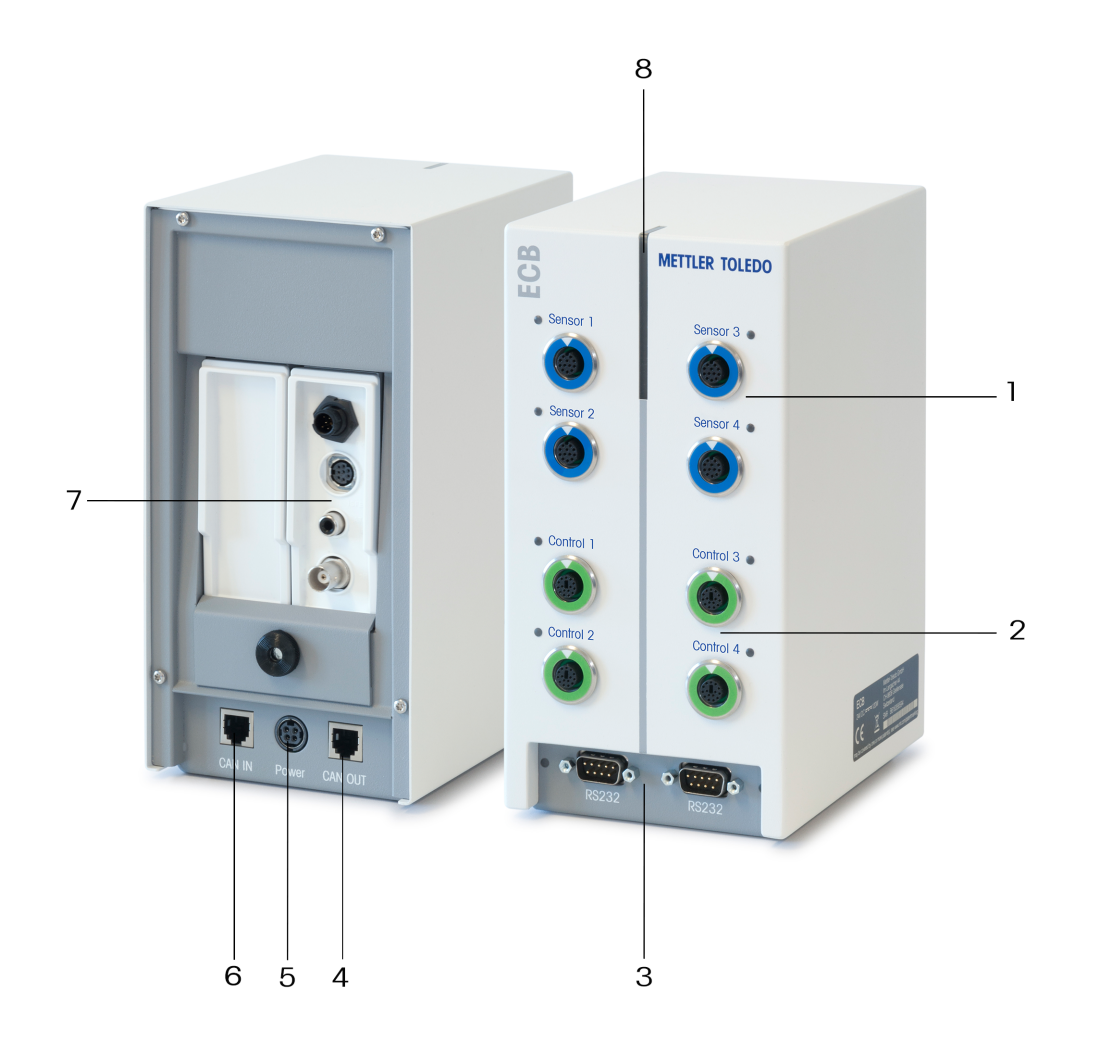

| 1 | 4x SmartConnect sensorpoorten                | 2 | 4x SmartConnect bedieningspoorten |
|---|----------------------------------------------|---|-----------------------------------|
| 3 | 2x RS232 voor balansen van METTLER<br>TOLEDO | 4 | CAN-Bus uit                       |
| 5 | Poort voor optionele AC vermogensadapter     | 6 | CAN-Bus in                        |
| 7 | Sleuf voor SevenExcellence™ pH-modules       | 8 | Statuslight™                      |

# 4 Bevestiging ECB op laboratoriumstatief

Deze stap is optioneel, u kunt de ECB ook op gelijkmatige oppervlakken plaatsen.

- 1 Schroef de houder van het laboratoriumstatief op het laboratoriumstatief.
- 2 Schroef de ECB op de houder van het laboratoriumstatief.

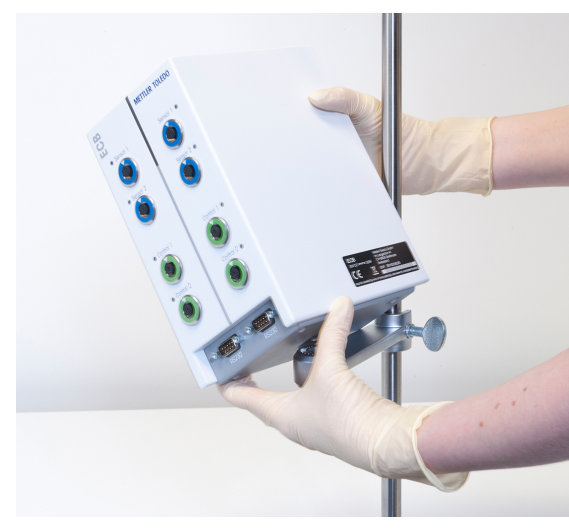

# 5 Stel de ECB in.

### Maak verbinding met het hoofdapparaat

 Verbind de CAN-kabel met de CAN IN-poort van de ECB en verbind het andere uiteinde van de kabel met een hoofdapparaat of een ander CAN-apparaat dat is verbonden met een hoofdapparaat.

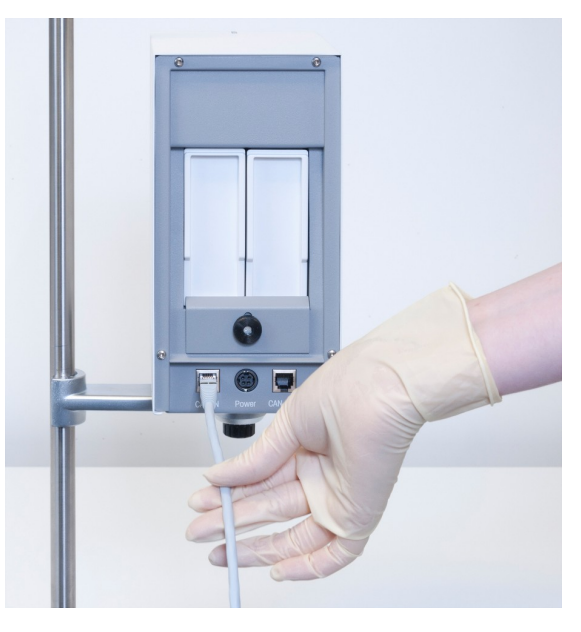

### De AC- vermogensadapter verbinden met de ECB.

Er wordt een bericht weergegeven op het touchscreen als de verbonden CAN-apparaten meer vermogen vereisen dan wordt geleverd door het hoofdapparaat.

Ga als volgt verder om de AC-vermogensadapter aan de ECB te verbinden.

- 1 Verbind de AC-vermogensadapter met de ECB aan de achterkant.
- 2 Zorg ervoor dat de pijl op de stekker naar boven is gericht.
- 3 Verbind de landspecifieke stekker met het elektriciteitsnet.

Zie [De AC-vermogensadapter loskoppelen > 21] om de adapter op de juiste manier los te koppelen.

#### Firmware downloaden

De firmware wordt automatisch van het hoofdapparaat naar de ECB verzonden. De ECB Statuslight is wit tijdens verzending.

### Zie ook

De AC-vermogensadapter loskoppelen [> 21]

# 6 EasyMax poorttoewijzing

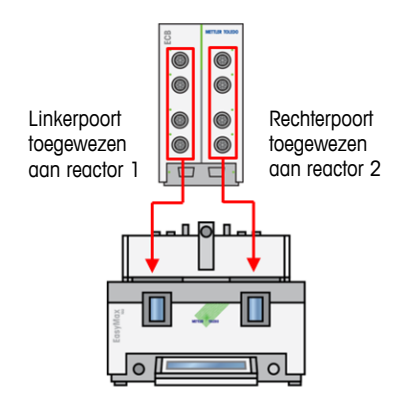

De ECB is verdeeld voor de EasyMax. Dit gebeurt automatisch als u de ECB verbindt met de EasyMax.

# 7 SmartConnect sensorpoorten

De sensorpoorten worden gebruikt om de externe analoge sensors aan de ECB te verbinden. De ECB heeft vier sensorpoorten. De volgende signalen kunnen gelezen worden door de ECB:

- Temperatuur (Pt100)
- Stroomsterkte (mA)
- Voltage (V)

Er zijn gebruiksklare kabels beschikbaar. Technische aspecten zoals configuratie en solderen van de kabels worden beschreven in de gebruikershandleiding SmartConnect-kabels (30260711).

#### Beschikbare SmartConnect-sensorkabels

| Bestelnr. | Productomschrijving                                    | Ondersteunde signaalty-<br>pen   |
|-----------|--------------------------------------------------------|----------------------------------|
| 30267163  | SmartConnect Pt100-kabel met losse uiteinden           | Pt100                            |
| 30267165  | SmartConnect generieke sensorkabel met losse uiteinden | Pt100, stroomsterkte,<br>voltage |
| 30254779  | SmartConnect LEO3/EV-120 druksensorkabel               | Druk via stroomsterkte           |

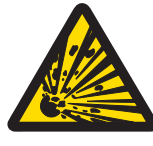

## 

# Standaarddata voor Leo3/EV-120 kabel (besteinr.: 30254779)

De standaarddata voor LEO of EV-120 kabel is gebaseerd op een sensor van 300 bar. Configureer de kabel indien nodig opnieuw, zie [Druksensoren aanpassen > 11].

- 1 Als u een druksensor met verschillende limieten gebruikt, configureer uw kabel dan volgens het drukbereik.
- 2 Controleer of de waarden van het touchscreen en de sensor hetzelfde zijn. Als dit niet het geval is, moet de kabel opnieuw geconfigureerd worden.

## 7.1 De kabel verbinden met de SmartConnect-poort

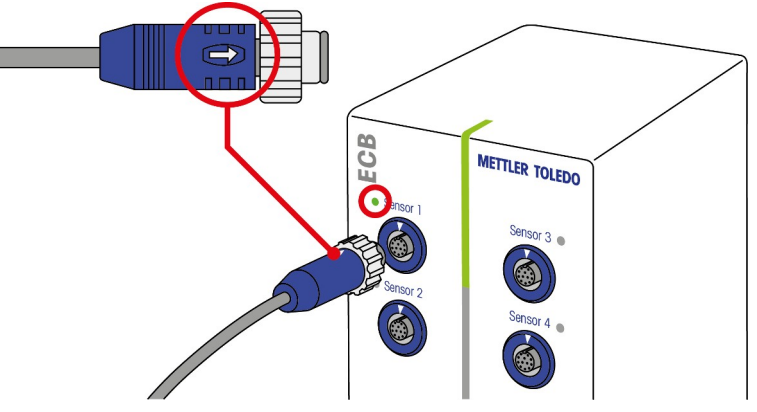

Let op: Er zijn speciale poorten voor sensors (blauw) en uiteindelijke bedieningselementen (groen). Zorg ervoor dat de kleur van de kabelstekker overeenkomt met de kleur van de poort.

- 1 Om de stekker in het stopcontact te steken, moet de pijl op de stekker zich bovenaan bevinden.
- 2 De status-led (alleen beschikbaar op ECB) wordt groen zodra de sensor of het uiteindelijke bedieningselement klaar is voor gebruik.

## 7.2 Druksensoren aanpassen

De standaardwaarden voor de druksensors zijn gebaseerd op een sensor van 300 bar. Dit betekent dat voor het verbinden van een LEO3 van 300 bar geen aanpassingen nodig zijn. Voor andere sensoren moet het volgende uitgevoerd worden:

- De sensor moet verbonden worden aan de kabel die geconfigureerd wordt.
- 1 Tik op het 💩 hoofdscherm.

### 2 Tik op \*ECB.

| OptiMax 100 | 1                 | 9/29/2015 10:11 AM |
|-------------|-------------------|--------------------|
| Info        | Device Management | ťo                 |
| Ē           | Tr sensor         | Active             |
| k ≼         | * Dosing units    | >                  |
| ±           | ►* ECB            | >                  |
|             |                   |                    |
| ÷           |                   |                    |

- 3 Tik op de SmartConnect-sensorpoort waar de druksensor is verbonden.
- 4 Tik op Adjust sensor om uw druksensor opnieuw te configureren.
- 5 Voor Measured Value moet de laagste grens van het meetbereik (stroomsterkte) ingevuld worden, bijvoorbeeld 4.00 mA. Voor Reference Value moet de drukwaarde die overeenkomt met de laagste grens ingevuld worden, bijvoorbeeld 0,00 bar.

| RX-10 |                        | 7/15/2016 8:14 AM |
|-------|------------------------|-------------------|
| Info  | First Adjustment Point | Ĩo                |
| Ē     | Measured Value         | 4.00 mA           |
| du ×  | Reference Value        | 0.00 bar          |

#### 6 Tik op Next.

7 Voor Measured Value moet de hoogste grens van het meetbereik (stroomsterkte) ingevuld worden 20,00 mA. Voor Reference Value moet de drukwaarde die overeenkomt met de laagste grens ingevuld worden, bijvoorbeeld 4,00 bar.

| RX-10 |                         | 7/15/2016 8:29 AM |
|-------|-------------------------|-------------------|
| Info  | Second Adjustment Point | jo                |
| Ü     | Measured Value          | 20.00 mA          |
| k ∛   | Reference Value         | 4.00 bar          |

- 8 Tik op Apply om de data op te slaan.
- ⇒ De drukwaarde is nu zichtbaar op het touchscreen

# 8 PH-module

### Bevestig de pH-module

SevenExcellence<sup>™</sup> pH/mV-module (30034472) of SevenExcellence<sup>™</sup> pH/lon (30034471) kunnen opgeslagen worden. De modules moeten afzonderlijk besteld worden. ECB wordt geleverd met twee lege modules.

### Let op: Er kunnen alleen analoge pH-elektroden verbonden worden.

Volg de volgende stappen om de SevenExcellence™ pH-modules te installeren:

- Zorg ervoor dat de ECB niet is ingeschakeld als een SevenExcellence pH-module wordt toegevoegd of verwijderd.
- 1 Draai de schroef op de plaat aan de achterkant van de ECB los tot de plaat naar beneden geschoven kan worden.
- 2 Verwijder de lege module.
- 3 Plaats de SevenExcellence™ pH/mV of Seven-Excellence™ pH/lon module.
- 4 Schuif de plaat naar boven en draai de schroef op de plaat weer aan.
- 5 Schakel het hoofdapparaat in.
- ⇒ De ECB kan nu pH-waarden meten. LET OP Er wordt een pH-waarde weergegeven, zelfs als er geen pH-sonde is verbonden.

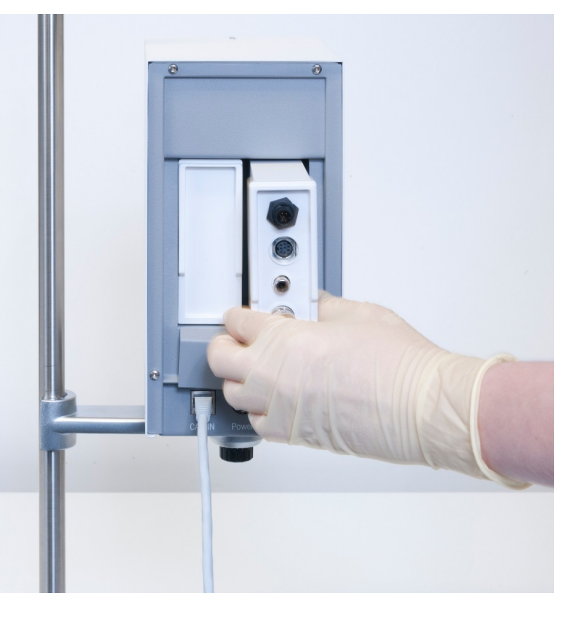

#### Een pH-sensor aanpassen

PH-sensors die aan de ECB verbonden zijn, kunnen aangepast worden met een tweevoudige aanpassing.

- Er zijn twee bufferoplossingen op kamertemperatuur (25 °C) vereist: Kies de pH-waarde aan de hand van uw experiment.
- 1 Tik op pH op het hoofdscherm.

| RX-10        | K-10 5/10/2016 1:19 PM |                               |            |  |                     |
|--------------|------------------------|-------------------------------|------------|--|---------------------|
| Info         | New experim            | ent                           |            |  | Ĭo                  |
| Ē            | Tr                     | 0.0 °C                        | Dosing     |  |                     |
| k ×          | Tr - Tj                | 0.0 K                         | Sampling   |  |                     |
| -tg          | Тј                     | 0.0 °C                        | pН         |  | 7.00                |
|              | R                      | 0 rpm                         |            |  |                     |
| $\leftarrow$ | Anno-<br>tation Graph  | Experime Tas<br>& Export Sequ | sk<br>ence |  | Safety-<br>Settings |

### 2 Tik op Adjust sensor.

| RX-10        |                       | 5/10/2016 1:24 PM |
|--------------|-----------------------|-------------------|
| Info         | pH control parameters | Ťo                |
| Ē            | pH end                | 7.00              |
| d∳ ×         | Dosing unit           | None              |
| ŧ            | Dosing type           | Acid              |
|              | Max. pH-dosing volume | 200.0 mL          |
| $\leftarrow$ | Adjust<br>sensor      | Start Cancel      |

- 3 Plaats de sonde in de eerste bufferoplossing met de lage pH-waarde.
- 4 Bevestig het bericht op het touchscreen door op ok te tikken.
- 5 Corrigeer indien nodig de **Buffer solution pH** zodat deze overeenkomt met de waarde van de bufferoplossing van de sensor.

| RX-10 5/10/2016 1:46 |                              | 016 1:46 PM |
|----------------------|------------------------------|-------------|
| Info                 | Stabilize pH in first buffer | ĬO          |
| Ē                    | Buffer solution pH           | 4.01        |
| ls ×                 | Measured pH                  | 7.00        |

- 6 Wacht tot de waarde Measured pH stabiel is en tik op Apply.
- 7 Verwijder de pH-sensor uit de eerste bufferoplossing en reinig de sensor zorgvuldig.
- 8 Plaats de sensor in de tweede bufferoplossing met de hogere pH-waarde.
- 9 Bevestig het bericht op het touchscreen door op ok te tikken.
- 10 Corrigeer indien nodig **Buffer solution pH** zodat deze overeenkomt met de waarde van de bufferoplossing van de sensor.

| RX-10       | 5/10/2016 3:24 PM             |      |  |
|-------------|-------------------------------|------|--|
| Info        | Stabilize pH in second buffer | ĬO   |  |
| Ū           | Buffer solution pH            | 7.00 |  |
| ₽<br>R<br>F | Measured pH                   | 7.00 |  |

11 Wacht tot de waarde Measured pH stabiel is en tik op Apply.

⇒ De tweevoudige aanpassing is afgerond.

#### PH-waarde meten met het hoofdapparaat

Let op: temperatuurcompensatie voor pH wordt standaard uitgevoerd met Tr. Als er geen Tr beschikbaar is, wordt Tj gebruikt. Waarden van temperatuursondes die in de pH-sensor zijn geïntegreerd worden niet meegenomen in de berekening van pH.

- Verbind een analoge pH-sensor met de BNC-poort van de SevenExcellence™ pH-module.
  - ⇒ PH wordt weergegeven op het touchscreen van het verbonden hoofdapparaat.

# 9 Gravimetrische dosering

Gravimetrische dosering is een techniek waarbij de doseerpomp wordt bediend op basis van een balanssignaal. De hoeveelheid die gedoseerd moet worden kan gespecificeerd worden in grammen.

#### Ondersteunde pompen voor gravimetrische dosering

Ondersteuning voor externe doseerpompen met analoge bedieningsinterface voor:

- Stroomsterkte (0...20 mA) •
- Voltage (-10...10 V)
- Frequentie (0...3 Hz)
- Modulatie pulsbreedte (24 V) •

Er zijn gebruiksklare kabels verkrijgbaar voor sommige doseerpompen. Voor andere pompen moet de SmartConnect-bedieningskabel met losse uiteinden gebruikt worden. Zie de onderstaande lijst:

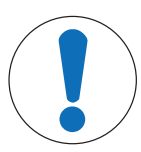

## LET OP

### Gebruik van SmartConnect-kabels met Watson-Marlow 120U

Watson-Marlow 120U peristaltische pompen zijn niet beschermd tegen aardlussen.

Gebruik GEEN SmartConnect-bedieningskabel met losse uiteinden (bestelnr.: \_ 30267164). Bestel de speciale bedieningskabel voor Watson-Marlow 120U (bestel-00054000 n

| r.: 30254806), i | met geintegreerde | gaivanische isolatie. |  |
|------------------|-------------------|-----------------------|--|
|                  |                   |                       |  |

| Besteinr. | Benaming                                         |
|-----------|--------------------------------------------------|
| 30267164  | SmartConnect bedieningskabel met losse uiteinden |
| 30254805  | SmartConnect KNF SIMDos bedieningskabel          |
| 30254804  | SmartConnect ProMinent bedieningskabel           |
| 30254806  | SmartConnect WatsonMarlow bedieningskabel        |

Technische aspecten zoals configuratie en solderen van de kabels worden beschreven in de gebruikershandleiding SmartConnect-kabels (30260711).

#### Instelling voor gravimetrische dosering

Let op: De bedieningskabel en de RS232-kabel moeten aan dezelfde zijde van de ECB verbonden worden, anders werkt dosering niet.

- Er is een ondersteunde pomp beschikbaar. .
- Er is een METTLER TOLEDO-balans beschikbaar.
- De ECB is verbonden met het hoofdapparaat.
- 1 Verbind de pomp met een geschikte SmartConnect-kabel met een bedieningspoort op de ECB. LET OP Als u een Watson-Marlow-pomp hebt, zorg er dan voor dat de pomp uitgeschakeld is als de kabel wordt verbonden.
- 2 Verbind de balans aan de RS232-poort.
- 3 Configureer de balans volgens de specificaties in [Configuratie-instellingen instellen op METTLER TOLEDO-balansen ▶ 17].

- 4 Plaats de stof die gedoseerd moet worden op de balans en verbind de slang met de pomp.
- ⇒ De ECB kan nu gravimetrische dosering uitvoeren.

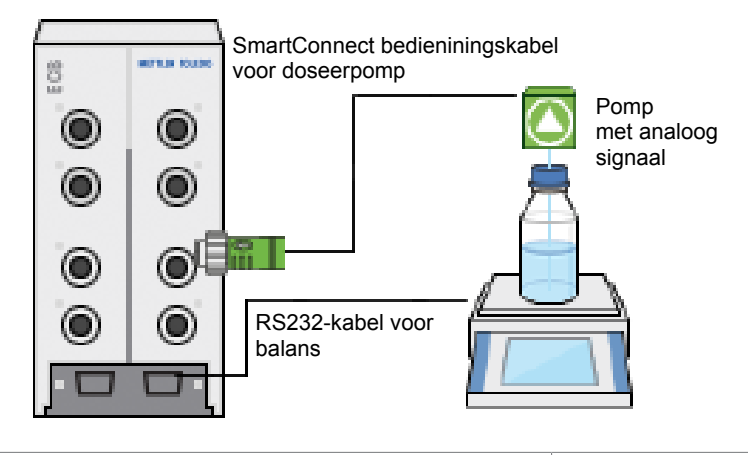

#### RS232

Voor METTLER TOLEDO balansen

METTLER TOLEDO Balansen met MT-SICS protocolinterface. Zie [Configuratie-instellingen instellen op METTLER TOLEDO-balansen ▶ 17] voor de communicatie-instellingen op de balans.

#### Gravimetrische dosering op de thermostaat

- Een ondersteunde pomp en balans zijn verbonden.
- 1 Tik op **Doseren** op het hoofdscherm.

| RX-10        |                       |                                |            | 12/11/2015 2:16 PM  |
|--------------|-----------------------|--------------------------------|------------|---------------------|
| Info         | New experiment        |                                |            | ► to                |
| Ē            | Tr                    | 0.0 °C                         | Dosing     |                     |
| d∳ ×         | Tr - Tj               | 0.0 K                          | Sampling   |                     |
| <b>‡</b> ₽   | Тј                    | 0.0 °C                         |            |                     |
|              | R                     | 0 rpm                          |            |                     |
| $\leftarrow$ | Anno-<br>tation Graph | Experime Tas<br>& Export Seque | sk<br>ence | Safety-<br>Settings |

- $\Rightarrow$  Alle verbonden doseereenheden en ECB's worden weergegeven.
- 2 Selecteer het doseerapparaat dat u hebt voorbereid.
- 3 Houd Prime tubes ingedrukt om de slangen te vullen.
  - $\Rightarrow$  De pomp doseert met een maximale doseersnelheid van 50%.
- 4 Tik op Dosering van stof 1 om de chemische stof die wordt gedoseerd in te voeren.
- 5 Voer de Amount en Duration of Rate in aan de hand van uw experimentinstellingen.

| RX-10 |                          | 12/11/2015 2:11 PM |
|-------|--------------------------|--------------------|
| Info  | Dosing of Substance 1    | ĩo                 |
| Ē     | Amount                   | 10.0 g             |
| l\$ × | Duration                 | 0:01:00            |
| -     | Rate                     |                    |
|       | Hold dosing if           | Tr > 25.0 °C       |
| ÷     | Change<br>substance name | Start Cancel       |

- 6 U kunt **Hold dosing if** activeren om het doseren te pauzeren zodra de Tr-waarde wordt overschreden. ⇒ Doseren gaat automatisch verder als Tr onder de vastgestelde drempelwaarde zakt.
- 7 Tik op Start om dosering te starten.
- $\Rightarrow$  De dosering start meteen.
### 9.1 Configuratie-instellingen instellen op METTLER TOLEDO-balansen

**Balanstype Parameters** Excellence-serie XA/XS/XP/XPE Host = RS232 built-in • Baud rate = 9600• METTLER TOLEDO Bit/Parity = 8/No • 소 Weighing Home 22.Feb 2005 17:09 • Stop bit = 11042.81 g Handshake = Xon / Xoff • Net .... End of Line =  $\langle CR \rangle \langle LF \rangle$ • Ξ Character set = ANSI/Win ð Continous mode = off Ð 圓 2 →0← →0+ On →T← MS / ML RS232 = Host / SEND.OFF • Baudrate = 9600 • Bit/Par. = 8/No• HD.Shake = XON / XOFF • RS E.O.L. =  $\langle CR \rangle \langle LF \rangle$ • RS Char = ANSI/WIN 0.00 g USB = SEND.OFFPL-S Function = F none • Weighing mode = Std • Weighing unit1/2: mg, g, or kg • Autozero = no A.Zero • Auto shut off = A.OFF -• Peripheral unit = HoSt • Send mode = S. oFF• Send format = S.SICS • Baud rate = bd 9600 • • Bit / Parity = 8b-no • Handshake = HS Soft

Raadpleeg de gebruikershandleiding van de balansen over het wijzigen van deze instellingen.

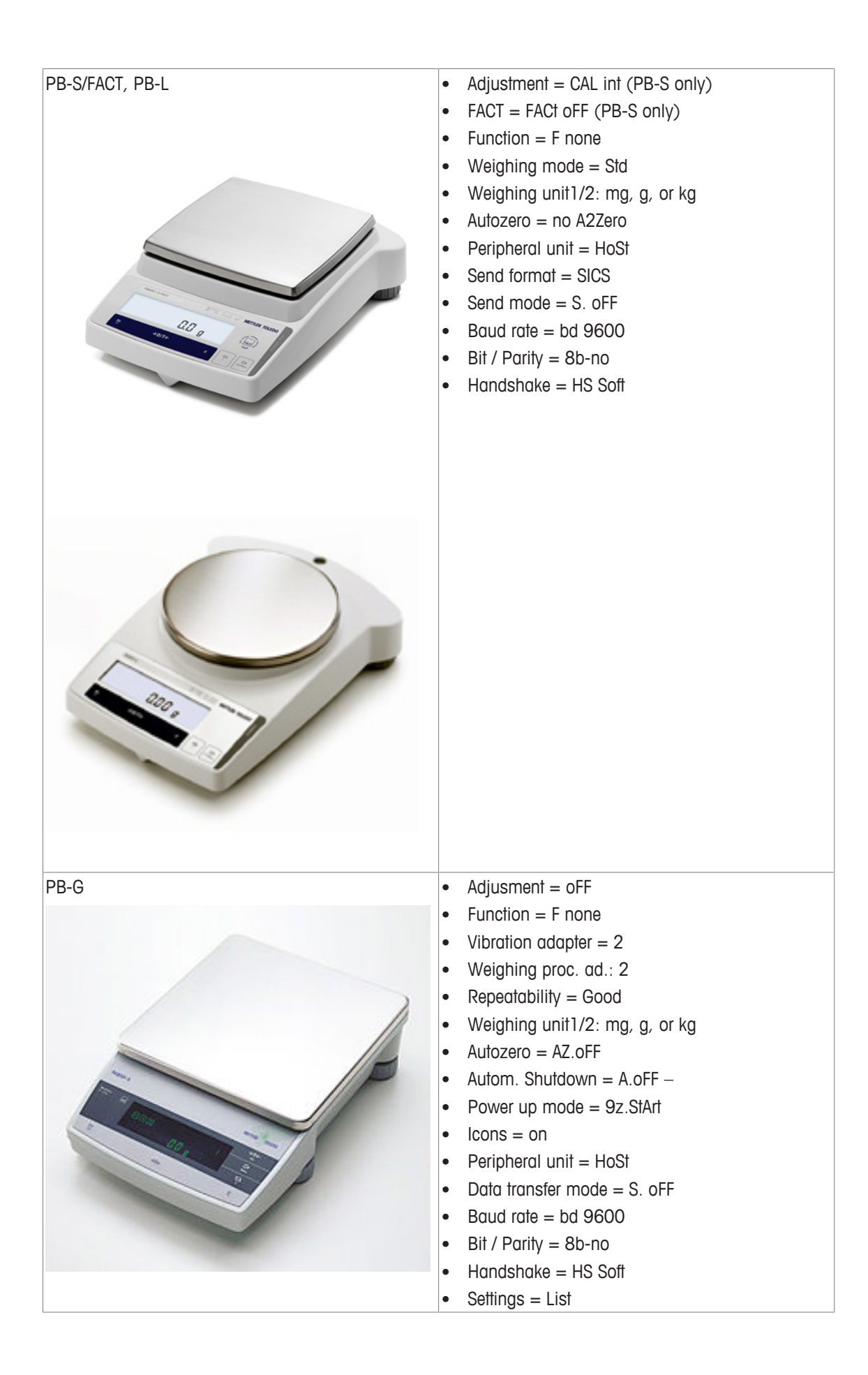

### 10 Volumetrische dosering

Volumetrische dosering is een techniek waarbij een injectiepomp wordt gebruikt. De hoeveelheid die gedoseerd moet worden kan gespecificeerd worden in milliliter.

#### Ondersteunde pompen voor volumetrische dosering

Ondersteuning voor geselecteerde KDS/Harvard spuitpompen met TTL-interface met 9 of 15 pennen. Er zijn gebruiksklare kabels verkrijgbaar voor sommige injectiepompen. Zie de onderstaande lijst:

| Besteinr. | Benaming                                                 |
|-----------|----------------------------------------------------------|
| 30254800  | SmartConnect KDS/Harvard TTL-kabel (15 pennen)           |
| 30254801  | SmartConnect KDS/Harvard TTL-kabel (verouderd, 9 pennen) |

#### Instelling voor volumetrische dosering

Als er slechts één dosering is verbonden met het hoofdapparaat, wordt deze automatisch weergegeven.

- Er is een ondersteunde injectiepomp beschikbaar en voorbereid.
- De ECB is verbonden met het hoofdapparaat.
- Verbind de pomp met een bedieningskabel met een bedieningspoort op de ECB.
- ⇒ De dosering is nu beschikbaar op het touchscreen van het hoofdapparaat.

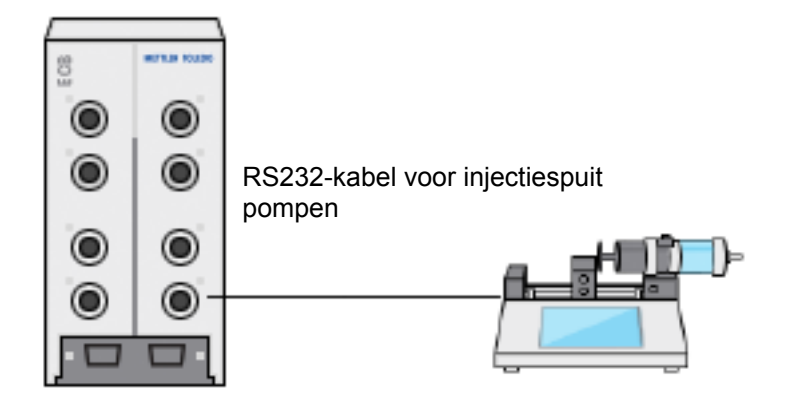

#### Volumetrische dosering op het hoofdapparaat

Let op: Injectiepompen worden bediend via een zogenaamde TTL (transistor-transistorlogica). De ECB kan alleen het starten en stoppen activeren van een vooraf geprogrammeerde helling op de injectiepomp. De dosering wordt geregeld door de injectiepomp. Om de gedoseerde hoeveelheid vast te leggen, moet dezelfde hoeveelheid worden ingevoerd op de ECB (zie stap 3). De vastgelegde hoeveelheid is mogelijk niet helemaal nauwkeurig; corrigeer de hoeveelheid indien nodig in de experimentdata in iControl.

- Een ondersteunde en vooraf geprogrammeerde injectiepomp is verbonden.
- 1 Tik op **Doseren** op het hoofdscherm. RX-10 New experiment Tr 0.0 °C Dosing 贯 Tr - Tj 0.0 K Sampling d, 0.0 °C Тj ta

R

| ⇒ All | e verbonden | doseereenheden | en ECB's | worden | weergegeven. |
|-------|-------------|----------------|----------|--------|--------------|
|-------|-------------|----------------|----------|--------|--------------|

2 Selecteer de injectiepomp die u hebt voorbereid.

0 rpm

3 Optioneel kan de **Rate** ingevoerd worden om de gedoseerde hoeveelheid vast te leggen. Voer dezelfde doseersnelheid in als vooraf geprogrammeerd op de injectiepomp.

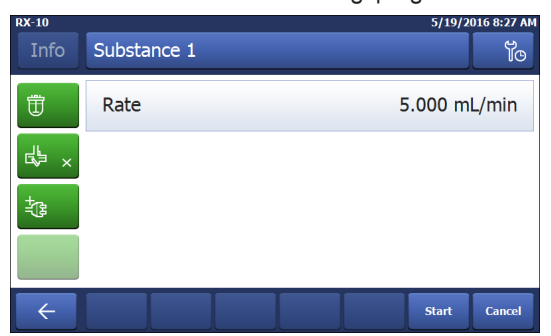

4 Tik op Start om dosering te starten.

 $\Rightarrow$  De dosering start meteen.

### 11 Onderhoud

### 11.1 Reiniging en ontsmetting

Reinig de buitenkant van de behuizing met een met ethanol bevochtigde doek.

Het apparaat kan alleen aan de buitenkant gereinigd worden. Als chemicaliën de binnenkant van de doos verontreinigen, moet de doos weggegooid worden.

#### 11.2 Kalibratie en aanpassing

Houd er rekening mee dat de poorten van uw apparaat regelmatig gekalibreerd en aangepast moeten worden om de nauwkeurigste data te genereren. Neem contact op met een onderhoudstechnicus om kalibratie en aanpassing uit te voeren.

### 11.3 De AC-vermogensadapter loskoppelen

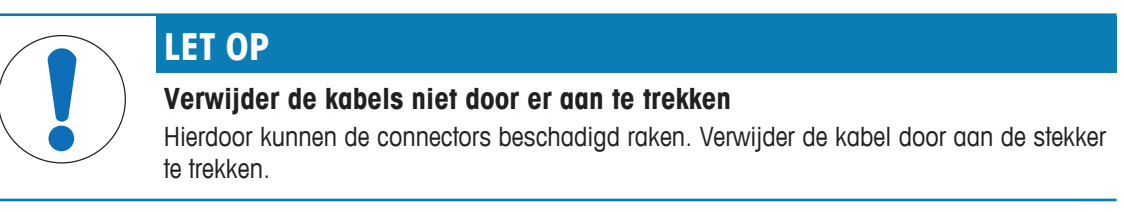

De AC-vermogensadapter moet als volgt verwijderd worden:

- Het hoofdapparaat is uitgeschakeld.
- 1 Het beweegbare onderdeel van de stekker moet naar achter getrokken worden.
- 2 Gebruik lichte kracht om de AC-vermogensadapter los te koppelen van het apparaat.

### 11.4 Verwijdering

Overeenkomstig de Europese richtlijn 2002/96/EG betreffende afgedankte elektrische en elektronische apparatuur (AEEA) mag dit apparaat niet worden afgevoerd als huishoudelijk afval. Dit geldt ook voor landen buiten de EU, op basis van de daar geldende specifieke vereisten.

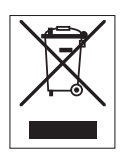

Voer dit product overeenkomstig de plaatselijke voorschriften af naar het verzamelpunt dat is aangewezen voor elektrische en elektronische apparatuur. In geval van vragen kunt u contact opnemen met de verantwoordelijke autoriteiten of de leverancier waar u dit apparaat hebt gekocht. Wanneer dit apparaat wordt overgedragen aan derden (voor persoonlijk of professioneel gebruik) moet de inhoud van deze bepaling eveneens worden doorgegeven.

Uw bijdrage aan de bescherming van het milieu wordt op prijs gesteld.

c

## 12 Technische gegevens

## 12.1 Algemeen

| Vermogen AC-vermogensadapter                                      | Lijnspanning                  |                                                                                                    | 100240 VAC                              |  |  |
|-------------------------------------------------------------------|-------------------------------|----------------------------------------------------------------------------------------------------|-----------------------------------------|--|--|
| (optioneel)                                                       | Ingangsfrequentie             |                                                                                                    | 50/60 Hz                                |  |  |
|                                                                   | Ingangsstroom                 |                                                                                                    | 1,8 A                                   |  |  |
|                                                                   | Uitgangsspanning              |                                                                                                    | 24 VDC                                  |  |  |
|                                                                   | Uitgangsstroom                |                                                                                                    | 5 A                                     |  |  |
|                                                                   | Schommelingen netwerkspanning |                                                                                                    | Tot $\pm$ 10 % van de nominale spanning |  |  |
| Vermogen instrument                                               | Ingangsspanning               |                                                                                                    | 24 VDC via CAN-bus                      |  |  |
|                                                                   | Max. vermogen                 |                                                                                                    | 120 W                                   |  |  |
| Afmeting (BxDxH)                                                  |                               | 110 mm x 152 mm x 215 mm                                                                                                    |                                         |  |  |
| Gewicht                                                           |                               | 2,5 kg                                                                                                    |                                         |  |  |
| Aantal ECB's dat aan één hoofdapparaat verbon-<br>den moet worden |                               | Max. 1                                                                                                    |                                         |  |  |
| Vochtigheid                                                       |                               | Max. relatieve luchtvochtigheid van 80 % voor tem-<br>peraturen tot 31 °C waarbij de luchtvochtigheid line-<br>air wordt verlaagd tot 50 % relatieve luchtvochtig-<br>heid bij 40 °C |                                         |  |  |
| Hoogte                                                            |                               | Tot 2000 m                                                                                                    |                                         |  |  |
| Overbelastingscategorie                                           |                               | II                                                                                                    |                                         |  |  |
| Verontreinigingsgraad                                             |                               | 2                                                                                                    |                                         |  |  |
| Omgevingstemperatuur                                              |                               | 5 - 40°C                                                                                                    |                                         |  |  |
| Gebruik                                                           |                               | Alleen voor gebruik binnen                                                                                                    |                                         |  |  |

## 12.2 Interfacespecificaties

| SmartConnect<br>sensorpoort | Signaal                | Meetbereik                             | Resolutie | Nauwkeurig-<br>heid   | Ondersteunt                                                |
|-----------------------------|------------------------|----------------------------------------|-----------|-----------------------|------------------------------------------------------------|
| (4x)                        | Pt100<br>(Temperatuur) | -120400 °C                             | 0,01 K    | -50…300 °C:<br>±0,2 K | Temperatuur-<br>sensors met 4<br>of 2 draden               |
|                             | Stroomsterkte<br>(mA)  | $0/420$ mA met 100 $\Omega$ impedantie | 0,002 mA  | 0,005 mA              | Sensors/trans-<br>mitters met<br>spanningsout-<br>put (mA) |
|                             | Voltage (V)            | ±10 V bij 1 G Ω                        | 0,001 V   | 0,005 V               | Sensors/trans-<br>mitters met<br>stroomoutput<br>(mA)      |

| SmartConnect bedieningspoort                 | Signaal                                         | Bedieningsberei                                                                    | edieningsbereik Resolutie                                                                                                    |          | e Nauwkeurig-<br>heid |                | Ondersteunt             |  |
|----------------------------------------------|-------------------------------------------------|------------------------------------------------------------------------------------|----------------------------------------------------------------------------------------------------|----------|-----------------------|----------------|-------------------------|--|
| (4x)                                         | Stroomsterkte<br>(mA)                           | 0/420 mA met<br>max. 500 Ω                                                         |                                                                                                    | 0,005 mA |                       | ,01 mA         | Doseerpompen            |  |
|                                              | Voltage (V)                                     | 010 V met<br>$I_{max.} = 10$ mA                                                    |                                                                                                    | 0,0025 V |                       | 0,01 V         | Doseerpompen            |  |
|                                              | PWM (modula-<br>tie pulsbreedte)                | 0100 % van<br>één seconden<br>24 V met 33 Ω<br>min. (I <sub>max.</sub> = 0,7<br>A) |                                                                                                    | 0,01 s   |                       | ),02 s         | Doseerkleppen           |  |
|                                              | Frequentie                                      | 03 Hz met<br>20 ms puls met<br>20 mA max. be-<br>lasting                           |                                                                                                    | 0,008 Hz | 0                     | ,008 Hz        | Doseerpompen            |  |
|                                              | TTL (transistor-<br>transistorlogica)<br>in/uit | Activeert de sart van vooraf gepro-<br>grammeerde doseerhelling                    |                                                                                                    |          | N                     | l.v.t.         | Injectiepompen          |  |
| pH-module<br>(2x)                            | Poort                                           | Meetbereik                                                                         | Resolutie                                                                                                    |          | Nau<br>heid           | iwkeurig-<br>d | Ondersteunt             |  |
|                                              | BNC                                             | 014 pH                                                                             | 0,001                                                                                                    |          | ±0,05                 |                | Analoge elektro-<br>den |  |
| <b>RS232</b><br>Voor METTLER TOLEDO balansen |                                                 |                                                                                    | METTLER TOLEDO Balansen met MT-SICS protocol-<br>interface. Zie [Configuratie-instellingen instellen op<br>METTLER TOLEDO-balansen ▶ 17] voor de commu-<br>nicatie-instellingen op de balans. |          |                       |                |                         |  |

#### **13 CE-certificatie**

#### 13.1 ECB Declaration of conformity 20160006

## **METTLER TOLEDO**

EU Declaration of Conformity / 空 EU-Konformitätserklärung / 逆 Déclaration de conformité européenne / ⑤ Declaración de conformidad UE / ⑦ Certificazione di conformità UE / ⑥ EC декларация за съответствие / ⑥ EU Prohlášení o shodě / 愈 EU-overensstemmelseserklæring / ① Δήλωση συμμόρφωσης E.E. / ① ELi vastavusdeklaratsioon / ⑦ EU-vaatimustenmukaisuusvakuutus / ⑥ Dearbhú Comhréireachta AE / ⊕ EU izjava o sukladnosti / ⊕ EU Megfelelőségi nyilatkozat / ④ EU achefe / ⑥ EU বাষাঠ 선언 / ① ES attikties deklaracija / ⑨ Es atbilstības deklaracija / ⑨ Dikjarazzjoni ta' Konformità tal-UE / № EU-conformiteitsverklaring / ① Deklaracja zgodności UE / ⑨ Declaração de Conformidade da UE / ⑨ Declarație de conformitate UE / ⑩ Декларация о соответствия требованиям EC / ⑧ EÚ vyhlásenie o zhode / ⑨ Izjava o skladnosti EU / ⑨ EU-försäkran om överensstämmelse / ⑪

| Product / Produkt / Produit / Producto / Prodotto / Продукт / Výrobek / Produkt / Пройо / Toode / Tuote / Táirge /                                                      | Control Unit           |  |  |
|----------------------------------------------------------------------------------------------------|------------------------|--|--|
| Proizvod / Terrnek / 製品名 / 제答 / Caminys / Izstrádájums / Prodott / Produkt / Produkt / Produkt / Produkt / Produkt / Продукция / Produkt / Izdelek / Produkt / 流い近 / 产品 | Easy Control Box (ECB) |  |  |
| Manufacturer / Hersteller / Fabricant / Fabricante / Produttore / Производител / Výrobce / Producent /                                                                  | Mettler-Toledo GmbH    |  |  |
| Китоихкиооту́с / Tootja / Valmistaja / Déantúsóir / Proizvođač / Суа́тó (メーカー / 제손업체 / Gamintojas / Ražotājs /                                                          | Im Langacher 44        |  |  |
| Manifattur / Producent / Producent / Fabricante / Producător / Производитель / Výrobca / Proizvajalec / Tillverkare /                                                   | 8606 Greifensee        |  |  |
| дийа / 刻造商                                                                                                    | SWITZERLAND            |  |  |

This declaration of conformity is issued under the sole responsibility of the manufacturer. / Die alleinige Verantwortung für die Ausstellung dieser Konformitätserklärung trägt der Hersteller. / La présente déclaration de conformité est établie sous la seule responsabilité du fabricant. / La présente declaración de conformité est explée bajo la exclusiva responsabilida del fabricante. / La presente declaración de conformité à rilasciata sotto la responsabilité du fabricant. / La presente declaración de conformité est explée bajo la exclusiva responsabilida del fabricante. / La presente certificazione di conformité à rilasciata sotto la responsabilité du fabricant. / La presente declaración de conformité à rilasciata sotto la responsabilité du fabricant. / Beresonte certificazione di conformité à rilasciata sotto la responsabilité du fabricant. / Di exclusiva responsabilité du fabricant. / La presente certificazione di conformité à rilasciata sotto la responsabilité actusiva del produttore. / Natorona de conformité a sub visati odpovédnost. / Producenten er eneansarifig for udstedelsen af denne overensstemmelseserklæring. / H responsabilité au sub visati autoroxit a toto visati ave sub kadanosti lizaje se pod punom odgovomošću proizvodača. / Az alabim megfelelöségi nyilatkozat kiadašářt kižařdag a gyartó felelős. / Code **dia fabricant**. / Di a del del da de de fabricant. / Di a del del produttore. / Di a del del de seculsive verantwoordelijkhel van de producent. / Ta deklaracija is duota tik gamintojo atsakomybe. / Ši atbilistibas deklaracija ir izdota vienigi uz ražotaja atbilditbu. / Din id-dikjarazzioni ta' konformita hi mahruga taht ir-responsabilità unika tai-manifatur. / Dia declaracão de conformidade é emitida sob a responsabilidade exclusiva do fabricante. / Prezenta declaração de conformidade é emitida sob aresponsabilidade exclusiva a portective este emisa per des acclusiva a producciorulu. / Harcosuaz geodosci z cusiese versante este emisa per afspunderen acclusiva a producciorulu. / Harcosuaz geodo

The object of the declaration described above is in conformity with the following European directives and standards or normative documents: / Der ohe beschriebene Gegenstand der Erklärung erfüllt die Vorschriften der folgenden europäischen Richtlinien und Normen oder normative Dokumente: / Debigt els de klaration dertit cl-dessue set aufres documents avorative seropeanes suivantes et aufres documents avorative seropeanes. // Deget bei de la declaration deut opra e conformità avoc les directives et normes europaisnes directivas, normas y documentos normatives erropeanes. // Deget bei de la declaration deut opra e conformita avoc les directives et normes europeanes. // Deget bei de la declaration deut opra e conforme a diverse et servere erropeanes directivas, normas y documentos normatives erropeanes. // Deget bei de la declaration deut opra e conforme a diverse et servere erropeanes. // Deget bei de la declaration deut opra e conforme a diverse encorped els eguitor. // Repenterse rue erropeanes estivatare e y souldus na sideiu/jeim evopskymis membricem a normativnim dokumente: // De avriatiurse normative erropeanes. // Deget evopskymis membricem anomativnim dokumente: // Destructives on Sonkader generative erropeanes. // Destructives on Sonkade generative erropeanes. // Destructives on Sonkader generative erropeanes. // Destructives on Sonkader generative erropeanes. // Destructives on Sonkader generative erropeanes. // Destructives on Sonkader generative erropeanes. // Destructives on Sonkader generative erropeanes. // Destructives on Sonkader generative erropeanes. // Destructives on Sonkader eller normative dokumenter. // Destructives on Sonkader generative erropeanes europeanes. // Destructives on Sonkader eller normative erropeanes. // Destructives on Sonkader generative erropeanes europeanes. // Destructives on sonkader eller anderbolande entropeanes. // Destructives on Sonkader generatives entropeanes. // Destructives on Sonkader generative elle erropeanes europeanes europeanes europeanes europeanes eu

White has a state of the state of the sta

Page 1 of 3

#### **EC - DECLARATION OF CONFORMITY**

KD No.: Document No.: 20160006 The undersigned, representing the following manufacturer **Mettler-Toledo GmbH** 4 Im Langacher 44 8606 Greifensee, SWITZERLAND herewith declares that the product **Control Unit** Easy Control Box (ECB) For additional types, see page Type code certified model: --is in conformity with the provisions of the following EC directives (incl. amendments) 2006/95/EC; 2014/35/EC \*\*\*) Low voltage (LVD) 2004/108/EC; 2014/30/EC \*\*\*) Electromagnetic compatibility (EMC) and that the standards have been applied. \*\*\*) valid after 20.04.2016 Last two digits of the year in which the CE marking was affixed: 16 8606 Greifensee 21.04.2016 Roel rwerda Francis der Eycken General Manager AutoChem Head SPG RXE References of standards for this declaration of conformity, or parts thereof: Harmonized standards of Europe and Switzerland: Safety standards: IEC/EN61010-1:2010 EMC standards (\* Emission; \*\* Immunity): IEC61326-1:2012 / EN61326-1:2013 (class B \*) IEC61326-1:2012 / EN61326-1:2013 (Industrial requirements \*\*) Metrological standards: IP standards: Standards for Canada, USA and Australia:

Page 2 of 3

# To protect your product's future:

METTLER TOLEDO Service assures the quality, measuring accuracy and preservation of value of this product for years to come.

Please request full details about our attractive terms of service.

www.mt.com

For more information

Mettler-Toledo GmbH Im Langacher 44 8606 Greifensee, Switzerland www.mt.com/contact

Subject to technical changes. © Mettler-Toledo GmbH 09/16 30332212A

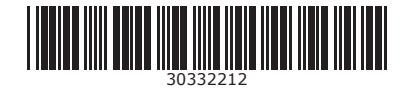